Dashboard features with AnalysisPortal

www.kyubit.com

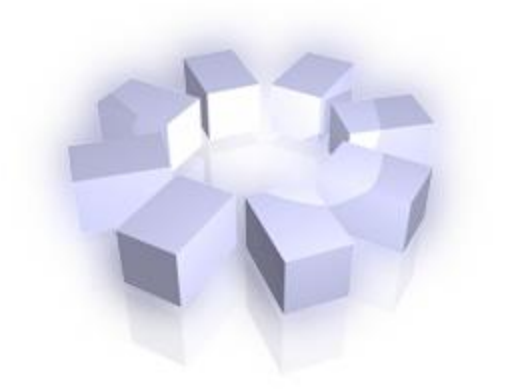

# **Dashboards - User Manual**

Using dashboard features of AnalysisPortal

© 2015, All rights reserved

www.kyubit.com

#### Contents

| 1. | Dash  | board features overview                                      | . 4 |
|----|-------|--------------------------------------------------------------|-----|
| 2. | Man   | aging Data Sources                                           | . 5 |
|    | 2.1.  | Set Data Source permissions                                  | . 5 |
| 3. | Crea  | ting and designing dashboards                                | . 6 |
|    | 3.1.  | Dashboard area, tiles and columns                            | . 6 |
|    | 3.2.  | Working with Tiles                                           | . 6 |
|    | 3.2.1 | Add tile to dashboard                                        | . 7 |
|    | 3.2.2 | Remove tile from dashboard                                   | . 7 |
|    | 3.2.3 | 8. Rearrange tiles on dashboard                              | . 8 |
|    | 3.2.4 | . Configure tile to show visualization                       | . 9 |
|    | 3.3.  | Tile automatic data refresh                                  | 13  |
|    | 3.4.  | Open custom link in a context of dashboard data              | 14  |
|    | 3.5.  | Dashboard title, header and footer                           | 15  |
|    | 3.6.  | Manage columns on dashboard                                  | 17  |
|    | 3.7.  | Saving Dashboard                                             | 17  |
|    | 3.8.  | Enter and exit 'Design' view for dashboard                   | 18  |
| 4. | Conf  | iguring dashboard tiles                                      | 19  |
|    | 4.1.  | Data usage within tiles (Categories and series)              | 19  |
|    | 4.2.  | 'Analysis' data for dashboard tiles                          | 19  |
|    | 4.3.  | 'Geo Maps' configuration and usage                           | 22  |
|    | 4.4.  | Enlarged view on dashboard tile                              | 23  |
|    | 4.5.  | 'MDX query' data for dashboard tiles                         | 24  |
|    | 4.6.  | 'TSQL Queries' data for dashboard tiles                      | 25  |
| 5. | Wor   | king with KPIs                                               | 26  |
|    | 5.1.  | Designing KPI                                                | 26  |
|    | 5.2.  | Understanding data usage for KPI design                      | 27  |
|    | 5.3.  | Setting permissions for KPI                                  | 28  |
| 6. | Wor   | king with Queries                                            | 29  |
|    | 6.1.  | Creating query                                               | 29  |
|    | 6.2.  | Query values measure units                                   | 30  |
|    | 6.3.  | Impersonate query execution                                  | 31  |
|    | 6.4.  | Query caching                                                | 31  |
|    | 6.5.  | Setting Query permissions                                    | 32  |
| 7. | Dash  | board slicers and analysis within dashboard                  | 33  |
|    | 7.1.  | Slicers                                                      | 33  |
|    | 7.2.  | Tiles drilldown, drill-through OLAP actions within dashboard | 34  |
| 8. | Fold  | ers and dashboards access permissions                        | 34  |

| 8.1.  | Setting object permissions                                 | 35 |
|-------|------------------------------------------------------------|----|
| 9. Si | ubscriptions                                               | 37 |
| 9.1.  | My subscriptions                                           | 37 |
| 9.2.  | Subscriptions within dashboard                             | 37 |
| 9.3.  | Subscription details                                       | 38 |
| 9.4.  | Send subscriptions conditionally                           | 39 |
| 9.5.  | Impersonate subscriptions data usage                       | 39 |
| 10.   | Integrate dashboards with other web applications and sites | 41 |

# 1. Dashboard features overview

Kyubit AnalysisPortal supports dashboard features starting from version 3.0, delivering monitoring of business essential data to users in various ways. Dashboard presents data from Microsoft OLAP and SQL databases, trying to give simple and comprehensive feedback about critical business values and trends. While creating dashboard, user has various visual options to present data most efficiently regarding the nature of data and user expectations. Easy drag-and-drop features makes dashboard creation simple and straightforward task, which is easy to adopt and fun to use. To retrieve data for dashboard elements, existing OLAP analyses on AnalysisPortal could be used or SQL/MDX queries could be created. Dashboards could be also delivered to users on scheduled subscriptions or integrated within third web applications and sites.

To work with dashboard features, select 'Dashboards' tab on the top of the AnalysisPortal application and other dashboard related section will be shown left side of user interface.

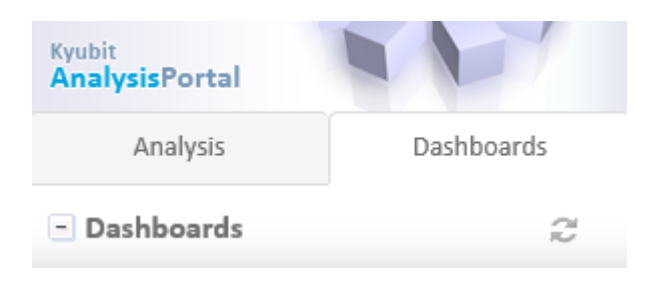

#### (AnalysisPortal Dashboards - Entities schema)

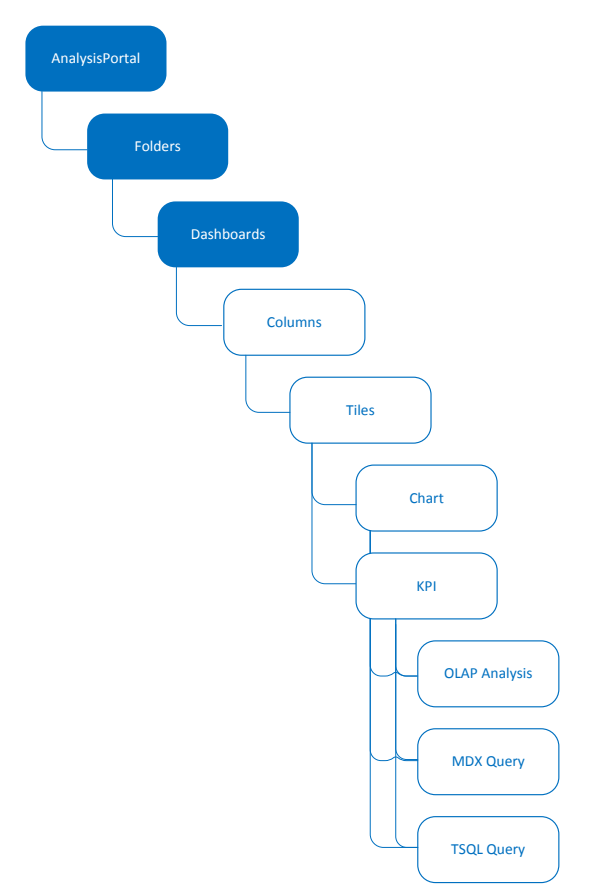

## 2. Managing Data Sources

All data for dashboard elements is retrieved from data sources that contains interesting business data for presentation. Once created, data sources are used from multiple queries and analysis. To see all existing data sources in AnalysisPortal, open Dashboards -> Data Source (tab).

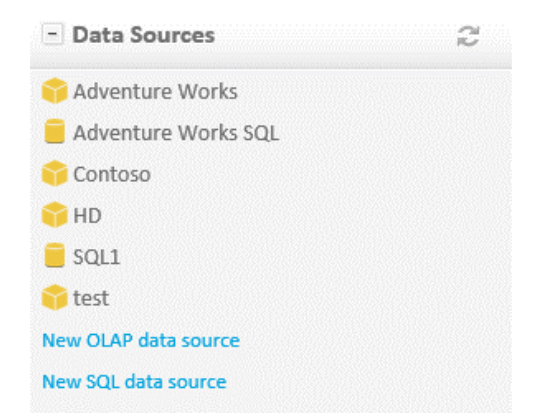

#### Create new OLAP or SQL data source for future queries and analysis.

| 📦 OLAP Cube Reference                                                             |                                                               | 📕 SQL Data Source                             | a Permission:                                                             |
|-----------------------------------------------------------------------------------|---------------------------------------------------------------|-----------------------------------------------|---------------------------------------------------------------------------|
| OLAP reference name<br>Server(Data source)<br>OLAP database(Catalog)<br>Cube name | Adventure Works TestServer Adventure Works DW Adventure Works | Data Source name<br>MS SQL Server<br>Database | Adventure Works SQL Set connection string TestServer AdventureWorksDW2012 |
|                                                                                   | Set custom connection string Test connection Save Close       | User name<br>Password                         | Windows integrated authentication                                         |

For both, OLAP and SQL data sources, custom connection strings could be set and connection could be tested before data source is save.

#### 2.1. Set Data Source permissions

If Data Source should be visible to other users, click on the 'Permissions' options in the upper-right corner and add appropriate Active Directory users and groups to have 'Read' or 'Read/Write' permissions or set unrestricted access to created Data Source. (See chapter 7.1. for more details)

# 3. Creating and designing dashboards

All users with access to AnalysisPortal application could create new dashboards. To start creation of new dashboard, click 'Create New Dashboard' button on the dashboards view. New Dashboard will be opened in design view, ready to be designed and configured.

## 3.1. Dashboard area, tiles and columns

Dashboards consist of dashboard elements (tiles) that are arranged in dashboard columns. Dashboard columns can accept any number of tiles that will be displayed vertically. Each tile needs to be defined what kind of visualization and data it will display. By default, dashboard contains two columns and columns could be added and removed.

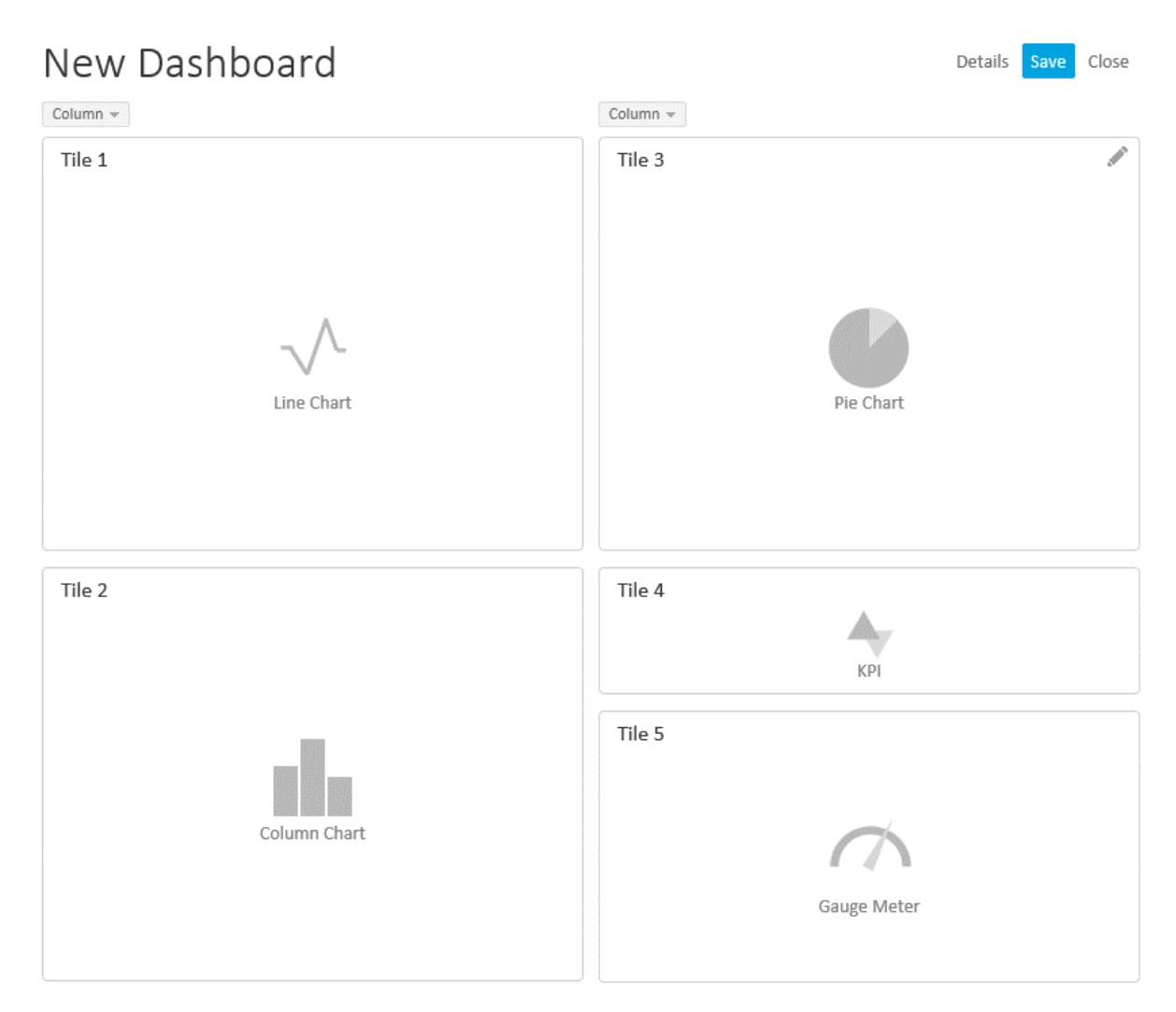

## 3.2. Working with Tiles

On every dashboard user can add 6 different types of dashboard element (tiles) that present some kind of data visualization. On the toolbar on the right, tile types are presented with descriptive icons.

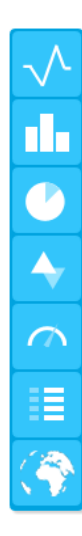

- Line chart
- Column chart
- Pie chart
- KPI
- Gauge meter
- List
- Geo Map

## 3.2.1. Add tile to dashboard

To add tile to dashboard, drag-and-drop preferred tile type (visualization) from toolbar on the left to one of the column on the right.

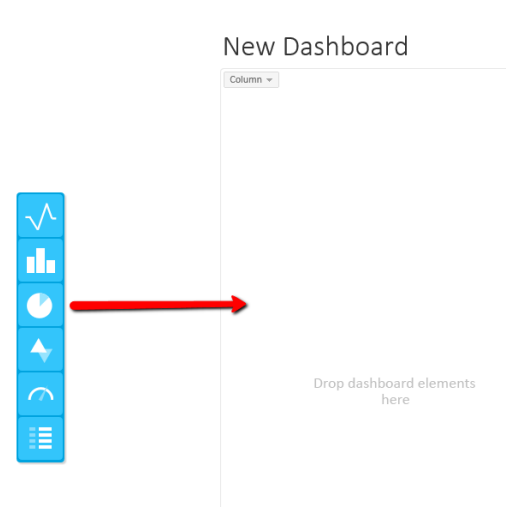

## 3.2.2. Remove tile from dashboard

To remove tile (delete) from dashboard drag-and-drop tile from dashboard column to trash icon on the left, that is visible when drag-and-drop operation is started.

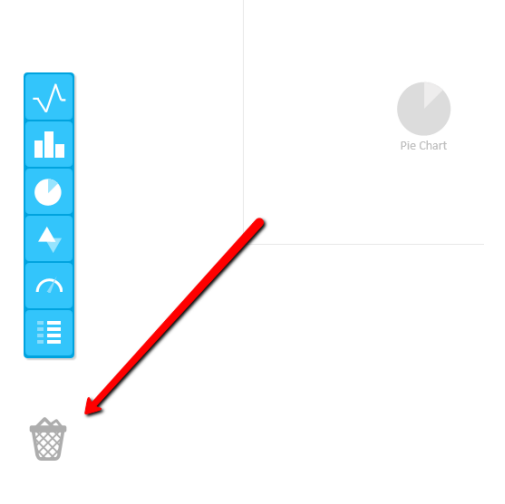

### 3.2.3. Rearrange tiles on dashboard

At any time in design view, tiles could be rearranged with same dashboard column or moved to any position on another dashboard column. Simply drag-and-drop tiles to preferred location on any of the columns. New location of drag-and-drop tile will be displayed in blue color.

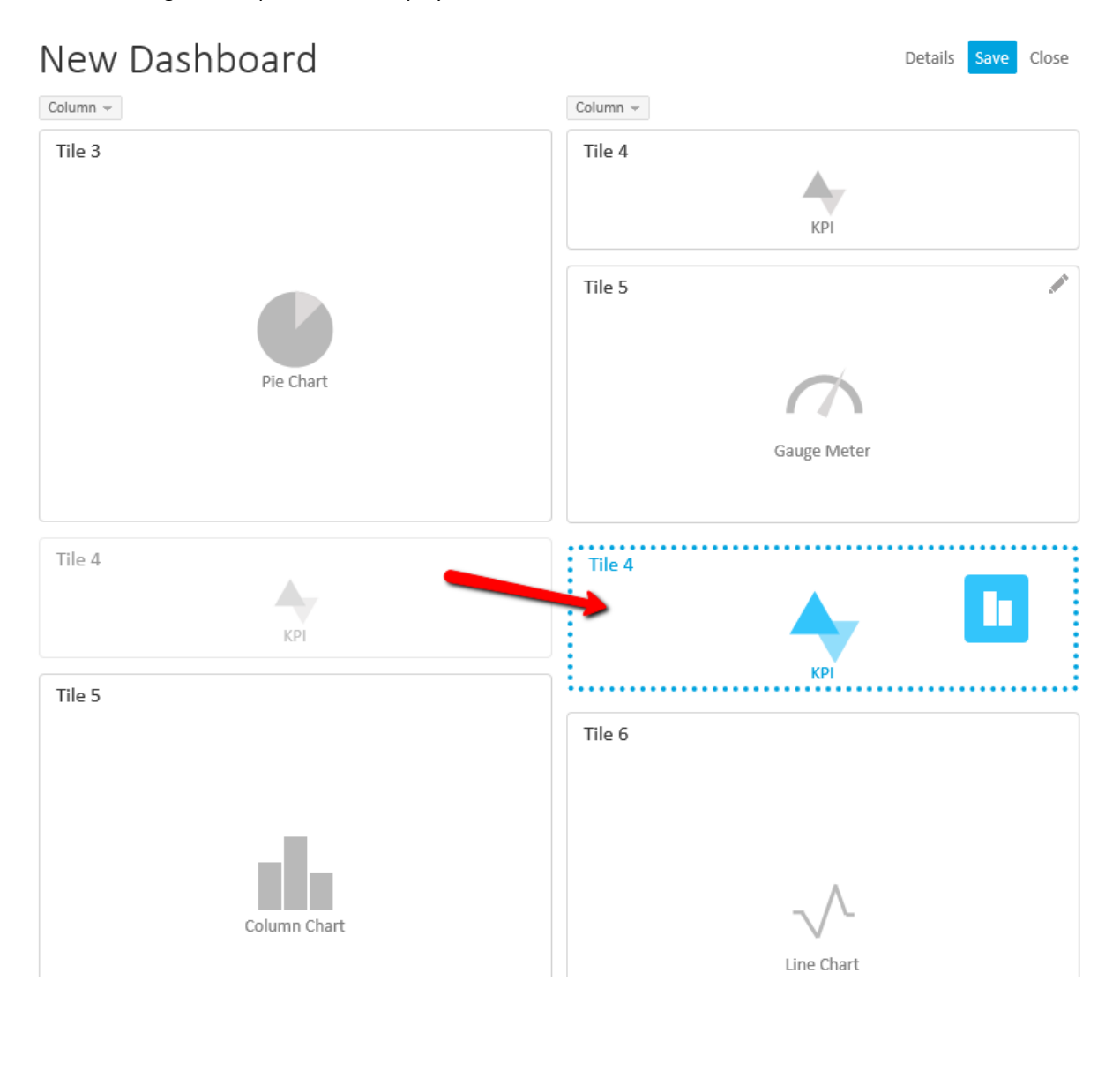

#### 3.2.4. Configure tile to show visualization

When moving mouse over tile (while dashboard is in design mode) 'Pen' icon is displayed, which allows user to click and open tile configuration form.

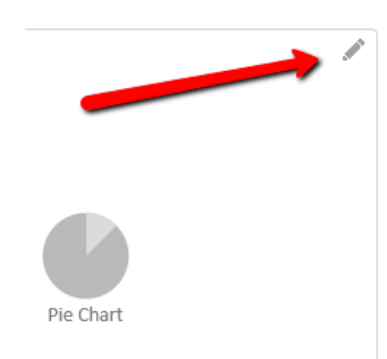

Enter dashboard general information: like title, description and, if you like, set child dashboard that will be opened as more detailed view on the same data, enabling users to have 'drill down' experience while using dashboards.

| Tile > Tile 3 |              |      |
|---------------|--------------|------|
| General       | Tile Details |      |
| Name          | В            | ikes |
| Description   |              |      |
|               |              |      |
|               |              |      |
|               |              |      |
|               |              |      |
|               |              |      |
| Child Dashbo  | - ard        |      |

'Tile Details' is second tab on the tile form, where data to visualize will be defined.

| Tile > Bikes in Canad | a                                                  |                  |
|-----------------------|----------------------------------------------------|------------------|
| General Tile I        | Details                                            |                  |
| Select query that wi  | l return data for dashboard chart.                 |                  |
| Query/Analysis        | ρ                                                  |                  |
|                       | Select New                                         |                  |
| Change Chart Type     | Pie Chart                                          |                  |
|                       |                                                    | Test Chart       |
|                       |                                                    |                  |
|                       |                                                    |                  |
|                       |                                                    |                  |
|                       | Click 'Test Chart' to see vizualize chart with cur | rent query data. |

'Query/Analysis' is input where user selects existing Analysis or Query (TSQL or MDX) to retrieve data to show in this tile visualization ('Pie' in this case). Existing 'Analysis' means that OLAP analysis is created in 'Analysis' part of AnalysisPortal application and current user has permissions to read at least. Existing Query (TSQL or MDX) means, that query is created in 'Dashboards' part of AnalysisPortal application and current user has permissions to read at least. If query user needs still does not exists, user could click on 'New' button and right away from tile form create new MDX or TSQL query. To select existing analysis or query, click on the 'Select' button and selection form of existing Analyses and Queries will be displayed.

#### ANALYSIS SELECTION...

| elect existin                    | ng Query or An | alysis |                 |
|----------------------------------|----------------|--------|-----------------|
| Queries                          | Analyses       |        |                 |
| lter by Data                     | aSource -      |        |                 |
| nalysis Nar                      | ne             |        | Data Source     |
| 🗱 Bikes in Canada Analysis       |                |        | Adventure Works |
| 🔢 Europe sales Q1                |                |        | Adventure Works |
| 🔛 Internet sales Q1 vs last year |                | t year | Adventure Works |
| Product I                        | by color       |        | Contoso         |

... OR QUERY SELECTION ...

| Select existi | ng Query or A |
|---------------|---------------|
| Queries       | Analyses      |
| Filter by Da  | taSource _    |
| Ouerv Nam     | e             |
| Reseller      | info          |
| SaL Top 10    | Products      |
| Real Top 5 Pr | oducts        |

All analysis created within AnalysisPortal for which current user has at least 'Read' permission are displayed in selection form. Displayed list could be filtered by 'Data Source' for environments with many analyses. Same principles works for Query selection.

After Analysis/Query is selected, click on 'Test' button in tile form to test visualization with selected analysis/query data.

| General Tile Det          | ails                                                                                                    |
|---------------------------|----------------------------------------------------------------------------------------------------|
| Select query that will re | turn data for dashboard chart.                                                                                                    |
| Query/Analysis 🔎          | Bikes in Canada Analysis           Select         New                                                                                |
| Change Chart Type         | Pie Chart       Test Chart       Mountain Bikes       Road Bikes       Touring Bikes       J3.6%       J3.6%       J3.6%       J3.6% |

In tile configuration form, user still can change tile (visualization) type, if concludes that given data is more appropriate to show with different chart type.

Finally, click 'OK' in tile configuration form and tile will present data within dashboard area.

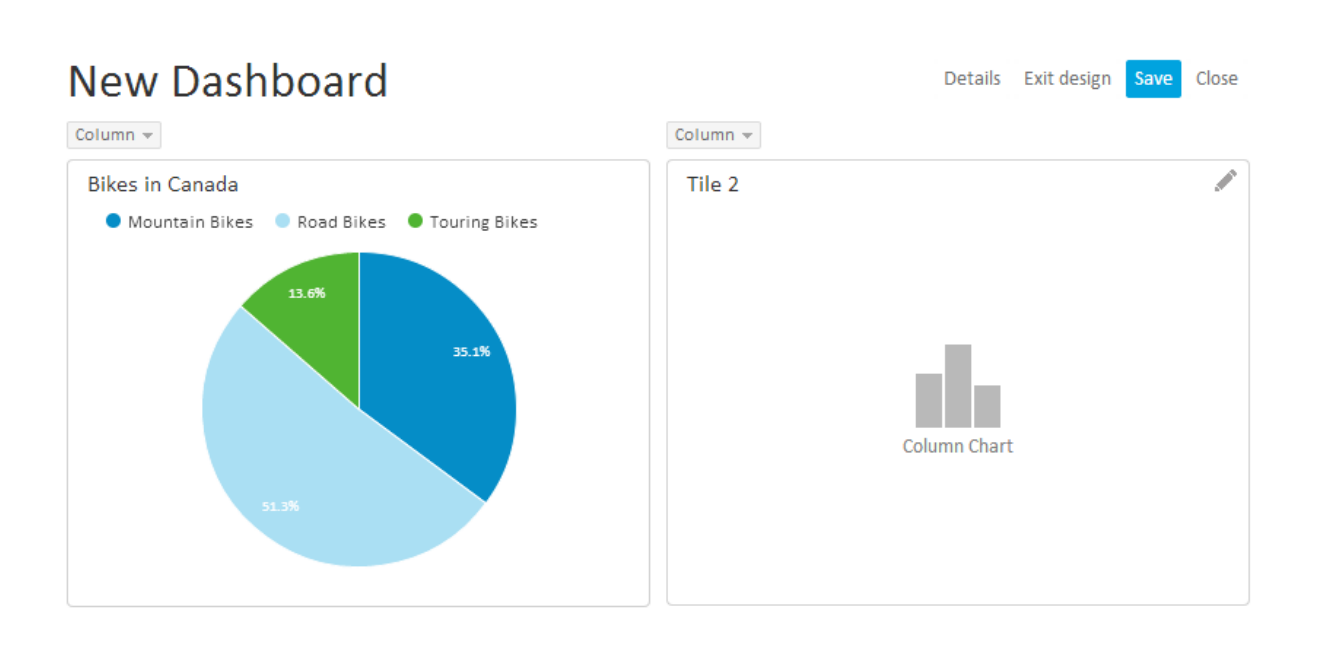

Using same principles configure other tiles to appropriate visualize other relevant business data on dashboard...

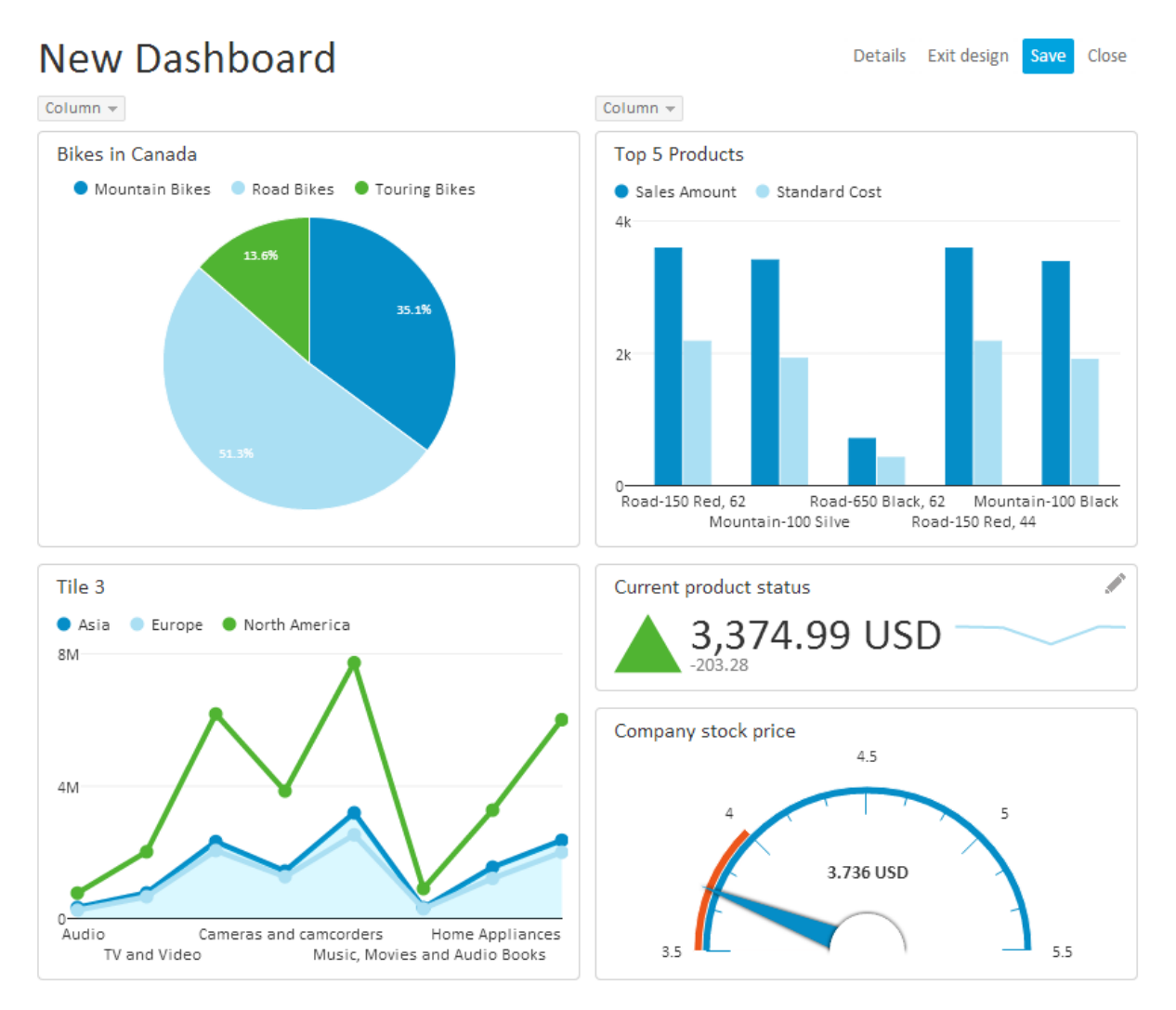

Dashboards with AnalysisPortal user manual, www.kyubit.com - support@kyubit.com

## 3.3. Tile automatic data refresh

Every dashboard tile could be configured to automatically refresh data in a defined period of time in minutes. Only tiles with defined 'Tile Refresh' attribute will be refreshed with new data.

| Tile > Tile 2   |                                       |   |
|-----------------|---------------------------------------|---|
| General Tile De | tails                                 |   |
| Name            | Bikes in Canada                       |   |
|                 | ^                                     |   |
|                 |                                       |   |
|                 |                                       | 1 |
| Child Dachboard | · · · · · · · · · · · · · · · · · · · |   |
| Child Dashboard | -                                     | J |
| Tile Refresh    | 2 Minutes                             |   |
|                 | ☑ Show last refresh time              |   |

If option 'Show last refresh time' is checked, dashboard tile will display time passed since last data refresh in dashboard.

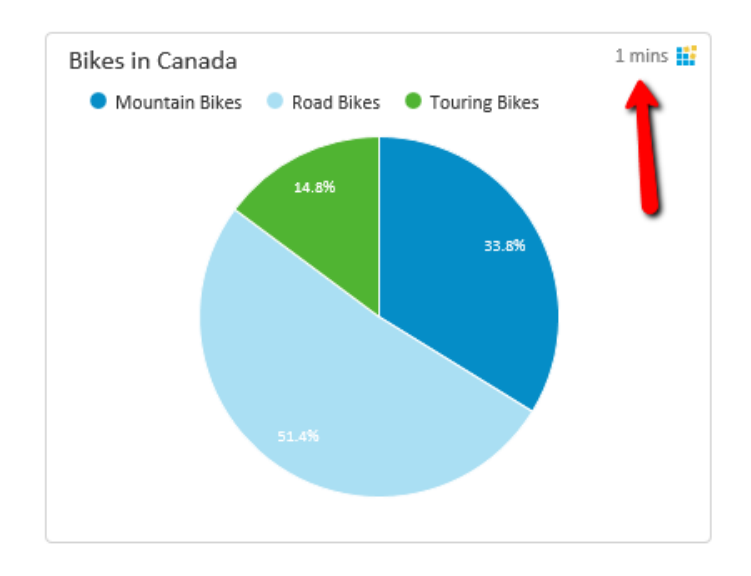

## 3.4. Open custom link in a context of dashboard data

To open custom link when user clicks on a dashboard tile element, set 'Open custom URL' attribute of tile.

| Tile > Bikes in | Canada    |                                         |
|-----------------|-----------|-----------------------------------------|
| General         | Tile Deta | ils                                     |
| Name            |           | Bikes in Canada                         |
|                 |           |                                         |
|                 |           |                                         |
|                 |           |                                         |
|                 |           |                                         |
| Child Dashbo    | ard       | -                                       |
| Tile Refresh    |           | Minutes                                 |
|                 |           | □ Show last refresh time                |
| Open custom     | URL       | http://www.adventureworks.com?Details=1 |

By clicking on a dashboard tile element, new browser tab will be opened with URL that is defined, but also with additional URL query string that is created within context of point/bar/wedge which is actually clicked/selected.

For example:

http://www.adventureworks.com?Details=1&pointName=United States&pointUnique=[Geography].[Geography Hierarchy].[Region Country Name].&[United States]

If data source is based on SQL data, added query string will be based category id defined in query object.

## 3.5. Dashboard title, header and footer

While in dashboard 'design view' click on the 'Details' button to define dashboard 'Title', 'Description' on the 'General' tab.

| Dashboa   | rd de  | etails |            |
|-----------|--------|--------|------------|
| Genera    | al     | Hea    | der/Footer |
| Dashboa   | rd tit | le     | Bikes pro  |
| Descripti | ion    |        |            |
|           |        |        |            |
|           |        |        |            |

Edit dashboard title and description.

# On the 'Header/Footer' tab set appropriately dashboard header and/or footer and its alignments text and alignments...

| Dashboard details |                                                                                                    |  |  |  |
|-------------------|----------------------------------------------------------------------------------------------------|--|--|--|
| General Head      | der/Footer                                                                                                    |  |  |  |
| Header alignment  | Left                                                                                                    |  |  |  |
| Header text       | Lorem ipsum dolor sit amet, consectetuer adipiscing elit, sed diam nonu<br>nibh euismod tincidunt ut laoreet dolore magna aliquam erat volutpat.<br>wisi enim ad minim veniam, quis nostrud exerci tation ullamcorper susc<br>lobortis nisl ut aliquip ex ea commodo consequat.                                                                                                    |  |  |  |
| Footer alignment  | Left                                                                                                    |  |  |  |
| Footer text       | Duis autem vel eum iriure dolor in hendrerit in vulputate velit esse mole<br>consequat, vel illum dolore eu feugiat nulla facilisis at vero eros et accur<br>et iusto odio dignissim qui blandit praesent luptatum zzril delenit augue<br>dolore te feugait nulla facilisi. Nam liber tempor cum soluta nobis eleife<br>option congue nihil imperdiet doming id quod mazim placerat facer pos<br>assum. |  |  |  |

Edit dashboard header and footer text.

OK

Close

# Bikes production and sales

Details Exit design

Save Close

Lorem ipsum dolor sit amet, consectetuer adipiscing elit, sed diam nonummy nibh euismod tincidunt ut laoreet dolore magna aliquam erat volutpat. Ut wisi enim ad minim veniam, quis nostrud exerci tation ullamcorper suscipit lobortis nisl ut aliquip ex ea commodo consequat.

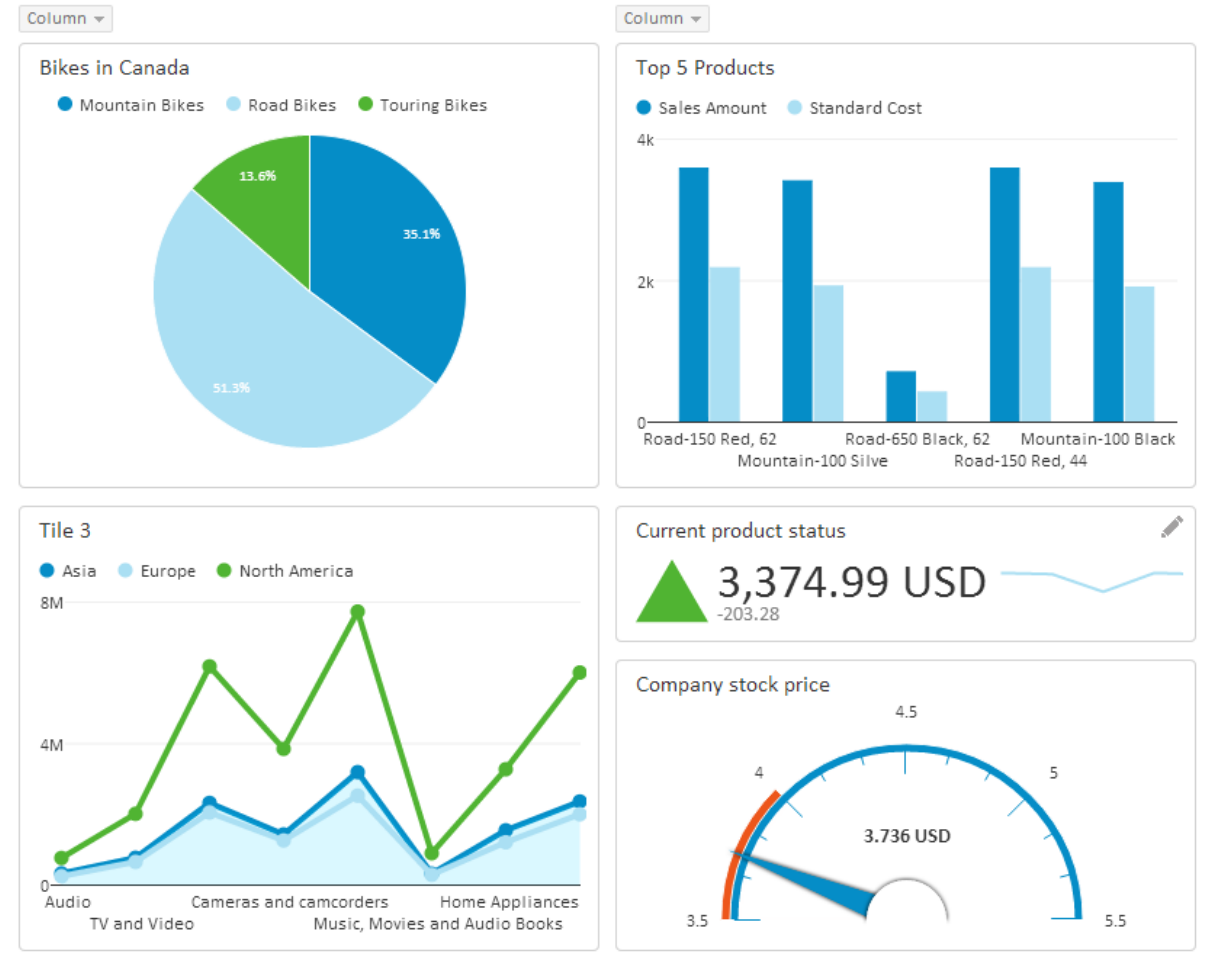

Duis autem vel eum iriure dolor in hendrerit in vulputate velit esse molestie consequat, vel illum dolore eu feugiat nulla facilisis at vero eros et accumsan et iusto odio dignissim qui blandit praesent luptatum zzril delenit augue duis dolore te feugait nulla facilisi. Nam liber tempor cum soluta nobis eleifend option congue nihil imperdiet doming id quod mazim placerat facer possim assum.

#### 3.6. Manage columns on dashboard

Dashboard columns are containers for dashboard visual elements (tiles). While working in design mode, it is possible to add or remove dashboard columns. Dashboard can contain from 1 to 5 dashboard columns.

To add column, remove column or edit column width click on the 'Column' button which is located above every dashboard column and select one of appropriate actions.

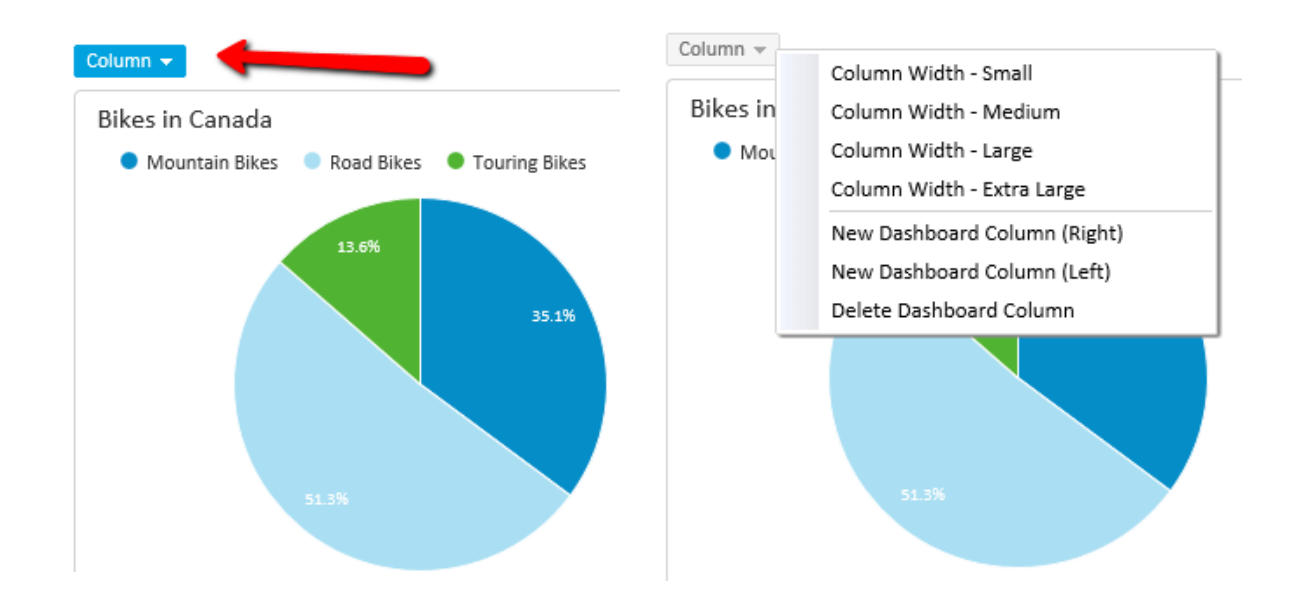

For each dashboard column new column could be added on the 'Left' or 'Right' side of the selected column, changed width to 4 predefined column widths or to delete selected column.

## 3.7. Saving Dashboard

All work in design mode needs to be saved with the 'Save' button in upper-right area of the dashboard. Within 'Save' action all tiles, their settings and arrangements are saved for future dashboard openings.

| Bikes production and sales              | Details Exit design Save Close |
|-----------------------------------------|--------------------------------|
| Column 👻                                | Column 👻                       |
| Bikes in Canada                         | Top 5 Products                 |
| Mountain Bikes Road Bikes Touring Bikes | Sales Amount Standard Cost     |
|                                         |                                |

Dashboard immediately appears in 'My Dashboards' list, ready to be used.

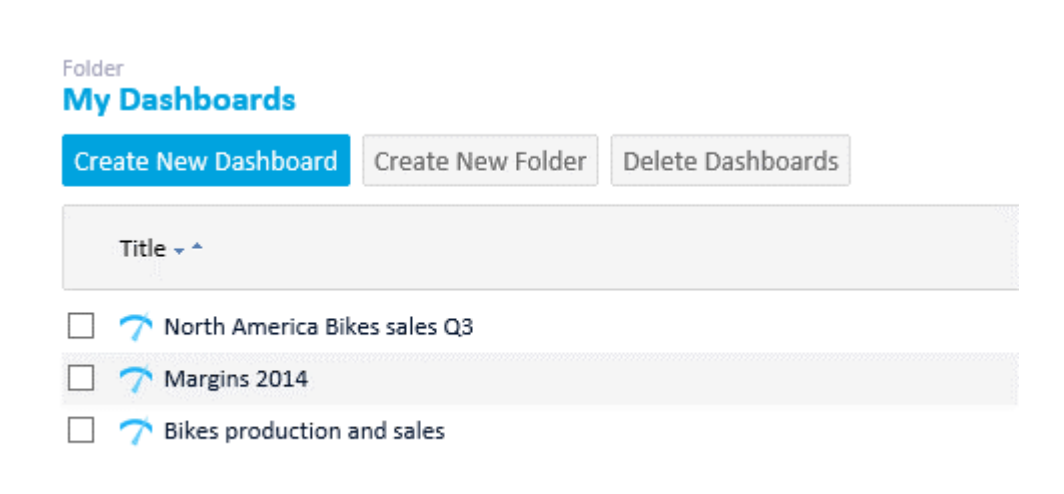

## 3.8. Enter and exit 'Design' view for dashboard

After existing dashboard is opened, design options are disabled and only users with 'Read/Write' permissions on the dashboard could choose to continue design work on the dashboard. While user is not in 'design' view, dashboard data, tiles and all dashboard arrangements are not available to change. 'Design' mode is just slightly different than 'Regular' view, so at the end of design, user should 'Exit design' to see exactly how other users will see dashboard while consuming prepared dashboard details.

# 4. Configuring dashboard tiles

After adopting general dashboard design and construction details, this chapter describes how to create all visual details on the dashboard elements (tiles) to best reflect business data situations and give end-users clear and easy-to-understand status of business important values and indicators. Dashboard could display 2 group of visual elements, Chart and Key Performance Indicators (KPIs).

Charts:

- Line Chart, most appropriate to show time related data.
- Column Chart, most appropriate to show multiple series data.
- Pie Chart, most appropriate to show single data with one-series data.
- List, most appropriate to show ordered list with names and numbers.
- Geo Map, most appropriate to show data related to geography (world countries and regions)

KPIs:

- Standard KPI, show KPI icon, KPI value, last change and optionally small line chart that describes KPI values in the past to the current one.
- Gauge Meter, is KPI presentation with Gauge visualization, giving feeling to end user, how much current value is successful.

## 4.1. Data usage within tiles (Categories and series)

After drag-and-drop tile to dashboard, click to edit tile (Pen icon), choose dashboard title and select or create analysis/query that will feed current tile with data we like to visualize.

Essentially, each dashboard tile is receiving data in the format of categories and series. Column and line charts could accept many series of values, list chart accepts one or two series of values, while Pie chart, KPI and Gauge meter accepts only one series of values to visualize data.

## 4.2. 'Analysis' data for dashboard tiles

Analysis created in AnalysisPortal could be used as data for dashboard tile. Analysis rows presents are categories while columns in analysis presents series. In this example 'Month of Year' presents categories, while '(Product) Subcategories' present two series of values ('Mountain bikes' and 'Road Bikes').

| Categories | Subcategor     Series              |                      |
|------------|------------------------------------|----------------------|
|            | <ul> <li>Mountain bikes</li> </ul> | * ROdu Dikes         |
| Month Year | Internet Sales Amou.               | Internet Sales Amou. |
| January    | \$121.949,64                       | \$474.796,92         |
| February 🎍 | \$60.924,82                        | \$489.891,87         |
| March      | \$132.074,61                       | \$512.060,59         |
| April      | \$138.799,59                       | \$524.892,70         |
| May        | \$152.324,55                       | \$521.231,65         |
| June       | \$149.074,56                       | \$527.689,09         |
| July       | \$105.074,69                       | \$368.313,47         |
| August     | \$104.974,69                       | \$401.217,00         |
| September  | \$44.099,87                        | \$429.843,16         |
| October    | \$91.424,73                        | \$421.904,74         |
| November   | \$108.474,68                       | \$435.518,73         |
| December   | \$131.924,61                       | \$623.603,28         |
|            |                                    |                      |

When this analysis data is defined for dashboard tile, it will could be presented on these different ways using different visualizations (charts)

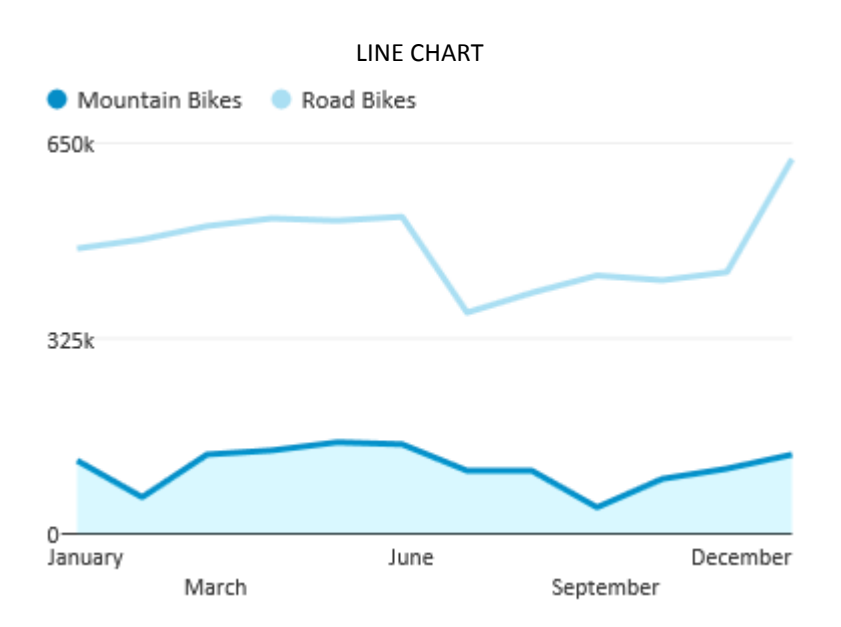

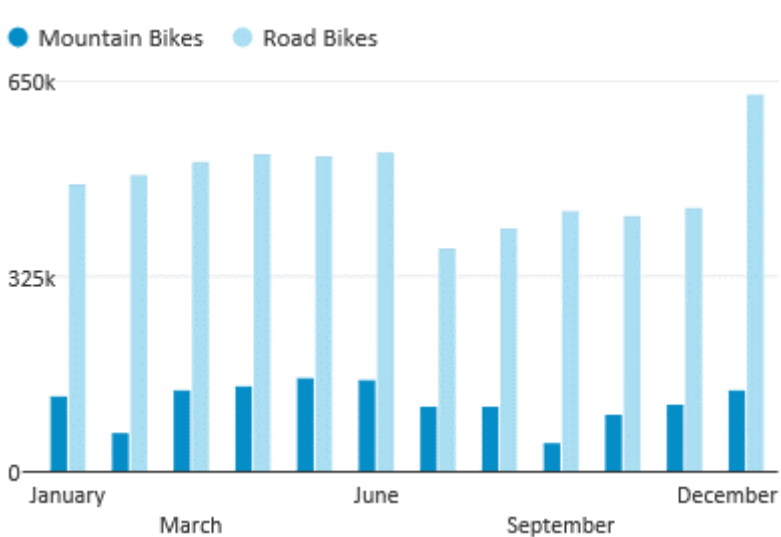

COLUMN CHART

PIE CHART

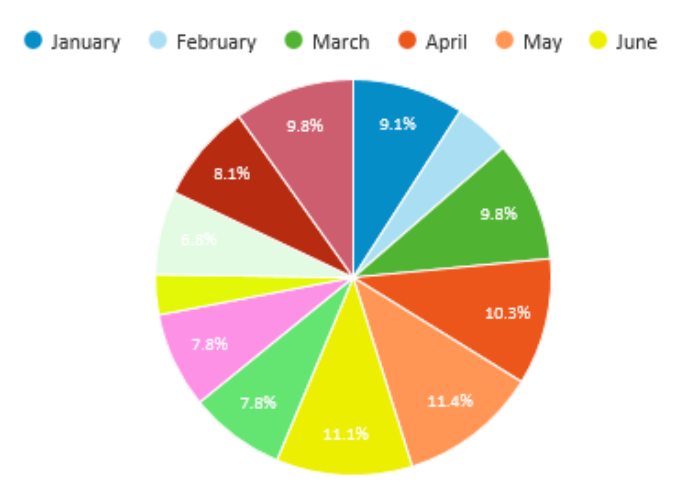

(Note: pie chart shows only first series)

## LIST CHART (Data contains two series)

| Month of Year | Mountain Bikes | Road Bikes    |
|---------------|----------------|---------------|
| January       | 121.949,64 \$  | 474.796,92 \$ |
| February      | 60.924,82 \$   | 489.891,87 \$ |
| March         | 132.074,61 \$  | 512.060,59 \$ |
| April         | 138.799,59 \$  | 524.892,70 \$ |
| May           | 152.324,55 \$  | 521.231,65 \$ |
| June          | 149.074,56 \$  | 527.689,09 \$ |
| July          | 105.074,69 \$  | 368.313,47 \$ |
| August        | 104.974,69 \$  | 401.217,00 \$ |
| September     | 44.099,87 \$   | 429.843,16 \$ |
| October       | 91.424,73 \$   | 421.904,74 \$ |

#### (Data contains one series)

| Month of Year | Mountain Bikes |  |
|---------------|----------------|--|
| January       | 121.949,64 \$  |  |
| February      | 60.924,82 \$   |  |
| March         | 132.074,61 \$  |  |
| April         | 138.799,59 \$  |  |
| May           | 152.324,55 \$  |  |
| June          | 149.074,56 \$  |  |
| July          | 105.074,69 \$  |  |
| August        | 104.974,69 \$  |  |
| September     | 44.099,87 \$   |  |
| October       | 91.424,73 \$   |  |

## 4.3. 'Geo Maps' configuration and usage

'Geo Maps' displays data related to world countries and regions in a geographical context. To correctly interpret retrieve data to 'countries' or 'regions', certain convention is expected. For countries, country names could be defined in English language or using two letter country codes (ISO 3166). Two letter country codes is recommended approach. For country regions, names of the regions are required in English language. For example, for US region data is expected as "Virginia", "North Carolina", "District of Columbia" etc.

By default, AnalysisPortal offers following maps "World", "Europe" and "USA". Other maps for additional countries, continents, regions and cities are optional in coordination with Kyubit Support. Please, contact <u>support@kyubit.com</u> for additional maps and region name conventions.

#### Examples...

| - Region Country Name 🔻 | IT Machine Down Time |
|-------------------------|----------------------|
| Armenia                 | 748                  |
| Australia               | 2777                 |
| Bhutan                  | 215                  |
| Canada                  | 8361                 |
| China                   | 37623                |
| Denmark                 | 95                   |
| France                  | 5553                 |
| Germany                 | 31515                |
| Greece                  | 200                  |
| India                   | 1554                 |
| Iran                    | 3444                 |
| Ireland                 | 1567                 |
| Italy                   | 4507                 |
| Japan                   | 21482                |
| Kyrgyzstan              | 350                  |
| Malta                   | 446                  |
| Pakistan                | 3709                 |
| Poland                  | 413                  |
| Portugal                | 1593                 |
| Romania                 | 469                  |
| Russia                  | 5782                 |
| Singapore               | 122                  |
| Slovenia                | 1551                 |
| South Korea             | 1309                 |
| Spain                   | 1442                 |
| Sweden                  | 384                  |
| Switzerland             | 473                  |
| Syria                   | 10308                |
| Taiwan                  | 296                  |
| Thailand                | 1818                 |
| the Netherlands         | 2547                 |
| Turkmenistan            | 2245                 |
| United Kingdom          | 12997                |
| United States           | 228804               |
| Sum                     | Σ 396699             |
|                         |                      |

| State Province Name                | Sales Amount        |
|------------------------------------|---------------------|
| + Alaska                           | \$22.786.936,44     |
| + Colorado                         | \$479.343.655,50    |
| + Connecticut                      | \$179.553.290,07    |
| + Florida                          | \$291.138.194,37    |
| + Maine                            | \$136.784.555,29    |
| <ul> <li>Maryland</li> </ul>       | \$2.268.325.223,96  |
| <ul> <li>Massachusetts</li> </ul>  | \$431.952.060,98    |
| <ul> <li>New Jersey</li> </ul>     | \$391.396.628,18    |
| <ul> <li>New York</li> </ul>       | \$317.099.887,75    |
| <ul> <li>South Carolina</li> </ul> | \$46.289.982,00     |
| + Texas                            | \$769.424.994,66    |
| + Virginia                         | \$178.943.325,51    |
| <ul> <li>Washington</li> </ul>     | \$1.058.348.463,92  |
| + Wisconsin                        | \$465.269.258,85    |
| Sum                                | Σ\$7.036.656.457,48 |
|                                    |                     |

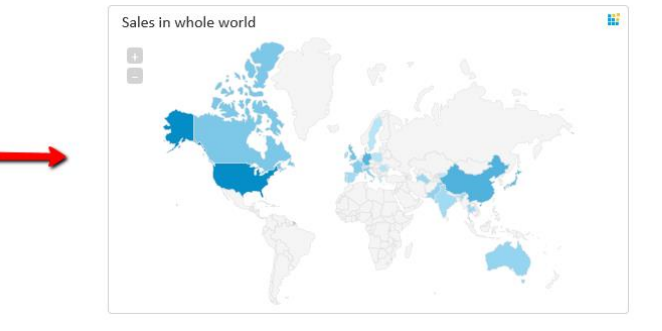

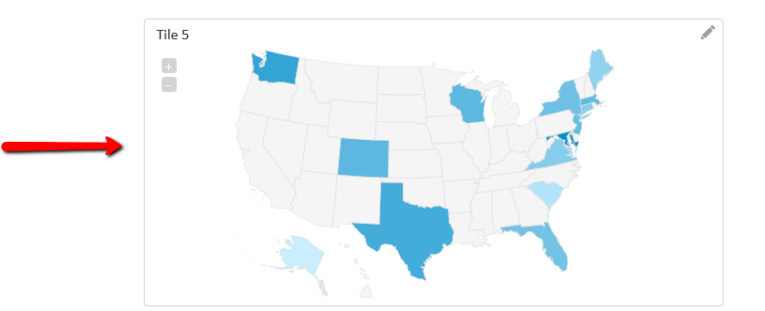

## 4.4. Enlarged view on dashboard tile

Data visualization on dashboard tile in certain moments is not large enough, for example, for presentation purposes, when focus is on a particular tile.

All tiles have 'Magnify' icon that enlarges tile visualization.

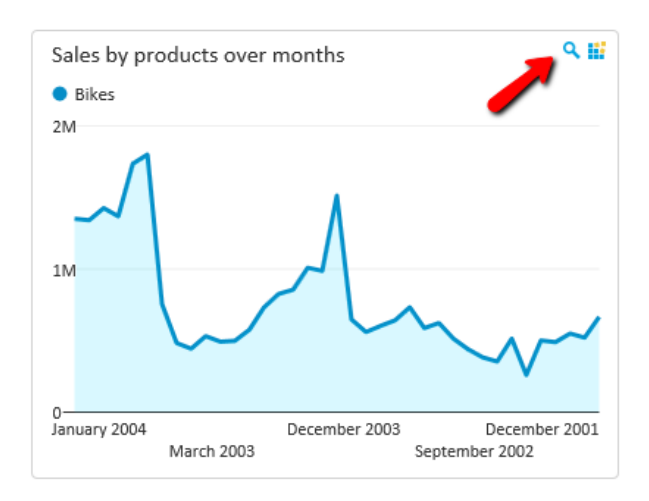

Enlarge action transforms view to single tile visualization on the screen.

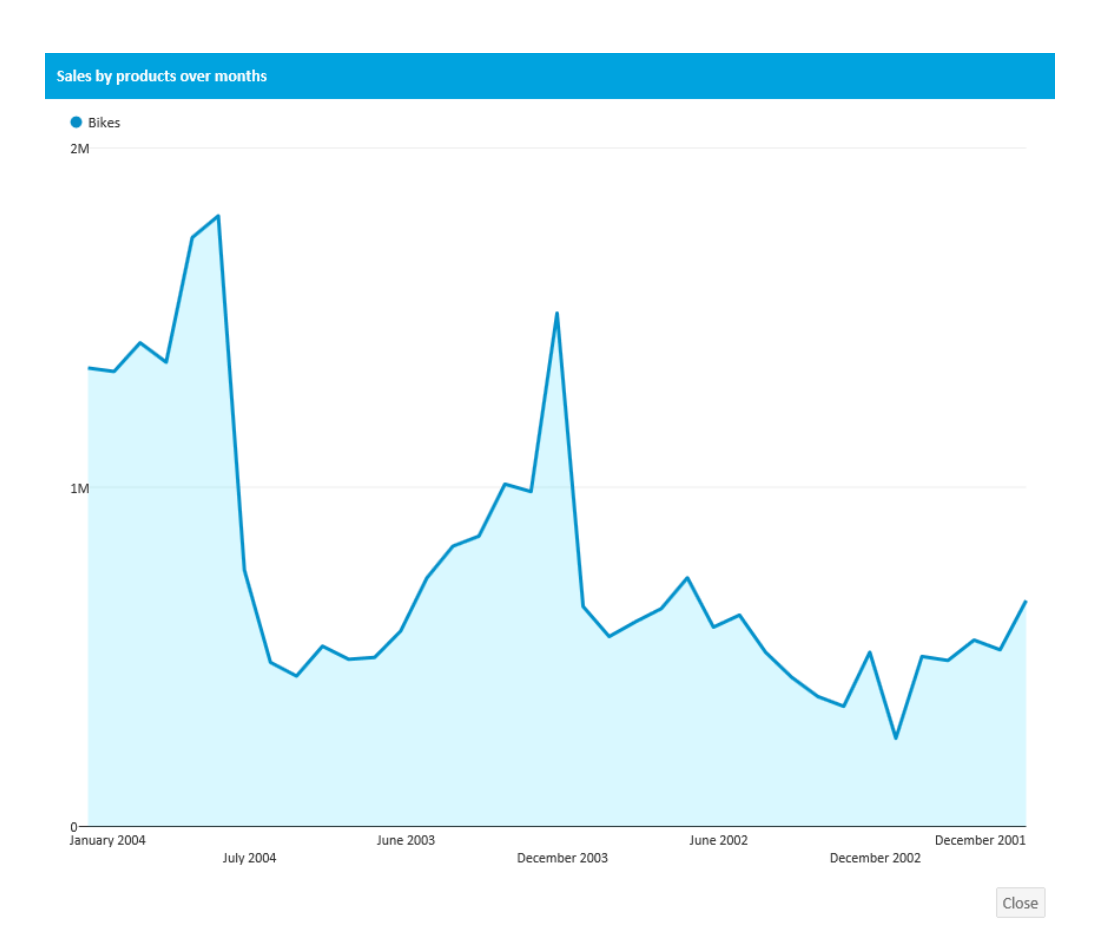

Enlarged view also enables OLAP actions (if data is from OLAP data source) and single point visualization.

## 4.5. 'MDX query' data for dashboard tiles

While creating MDX query for dashboard tiles, values on column axis presents series, while values on rows axis presents categories. (More information about queries, see '6. Working with queries section')

| -         |         |                                                               |                                                                             |                                                          |                                      |                                  |                                    |  |
|-----------|---------|---------------------------------------------------------------|-----------------------------------------------------------------------------|----------------------------------------------------------|--------------------------------------|----------------------------------|------------------------------------|--|
| Query     |         |                                                               |                                                                             |                                                          |                                      |                                  |                                    |  |
| Data      | Imperso | nate                                                          | Caching                                                                     |                                                          |                                      |                                  |                                    |  |
|           |         | Define                                                        | query to retur                                                              | n required data.                                         |                                      |                                  |                                    |  |
| Query na  | me      | Sales                                                         | geography inf                                                               | fo                                                       |                                      |                                  |                                    |  |
| Data sour | ce      | Adven                                                         | ture Works (M                                                               | IDX)                                                     |                                      |                                  |                                    |  |
| Query     |         | select<br>{[Proc<br>{[Cust<br>from<br>[Adve<br>where<br>[Meas | duct].[Product (<br>comer].[Custom<br>nture Works]<br>e<br>sures].[Internet | Categories].child<br>ner Geography].c<br>t Sales Amount] | ren} on columns,<br>hildren} on rows | Series                           |                                    |  |
| Results   |         | Custor                                                        | Category<br>mer Geography                                                   | Seria Value<br>Accessories<br>[USD]                      | Seria Value<br>Bikes<br>[USD]        | Seria Value<br>Clothing<br>[USD] | Seria Value<br>Components<br>[USD] |  |
| Categ     | ories   |                                                               | Australia                                                                   | 138690,63 USD                                            | 8852050,0044 USD                     | 70259,95 USD                     | 0 USD                              |  |
|           |         |                                                               | Canada                                                                      | 103377,85 USD                                            | 1821302,3921 USD                     | 53164,62 USD                     | 0 USD                              |  |
|           |         |                                                               | France                                                                      | 63406,78 USD                                             | 2553575,7143 USD                     | 27035,22 USD                     | 0 USD                              |  |
|           |         |                                                               | Germany                                                                     | 62232,59 USD                                             | 2808514,3482 USD                     | 23565,4 USD                      | 0 USD                              |  |
|           |         | U                                                             | Inited Kingdom                                                              | 76630,04 USD                                             | 3282842,6609 USD                     | 32239,51 USD                     | 0 USD                              |  |
|           |         |                                                               | United States                                                               | 256422,07 USD                                            | 8999859,5308 USD                     | 133507,91 USD                    | 0 USD                              |  |

#### Example of 'Column chart' using above query data...

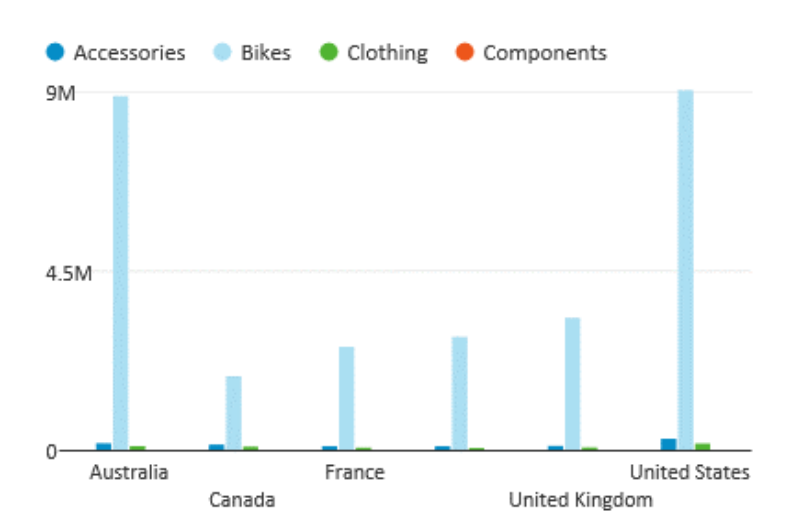

## 4.6. 'TSQL Queries' data for dashboard tiles

While creating TSQL query for dashboard tiles, values on column axis presents series, while values on rows axis presents categories. (More information about queries, see '6. Working with queries section')

| Query     |         |                                            |                                                                                         |                                                                               |                                                                      |
|-----------|---------|--------------------------------------------|-----------------------------------------------------------------------------------------|-------------------------------------------------------------------------------|----------------------------------------------------------------------|
| Data      | Imperso | onate                                      | Caching                                                                                 |                                                                               |                                                                      |
| _         |         | Define                                     | query to retu                                                                           | rn required data                                                              |                                                                      |
| Query na  | me      | Top 5                                      | Products                                                                                |                                                                               |                                                                      |
| Data sour | rce     | Adver                                      | nture Works S                                                                           | QL (SQL)                                                                      |                                                                      |
| Query     |         | select<br>subst<br>Factir<br>from<br>on Fa | t distinct top 5<br>ring(DimProdu<br>nternetSales.P<br>FactInternetSa<br>ctInternetSale | uct.EnglishProdu<br>roductStandard(<br>ales left join Dim<br>s.ProductKey = [ | ctName, 0, 19), F<br>Cost as 'Standard<br>Product<br>DimProduct.Prod |
| Results   |         |                                            | Category<br>Column1                                                                     | Seria Value<br>Sales Amount<br>[USD]                                          | Seria Value<br>Standard Cost<br>[USD]                                |
|           |         | Roa                                        | d-150 Red, 62                                                                           | 3578,2700 USD                                                                 | 2171,2942 USD                                                        |
|           | -       | Mour                                       | ntain-100 Silve                                                                         | 3399,9900 USD                                                                 | 1912,1544 USD                                                        |
|           |         | Road                                       | i-650 Black, 62                                                                         | 3578 2700 USD                                                                 | 413,1463 USD<br>2171 2942 USD                                        |
| Categ     | ories   | Moun                                       | tain-100 Black                                                                          | 3374,9900 USD                                                                 | 1898,0944 USD                                                        |

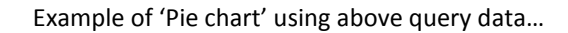

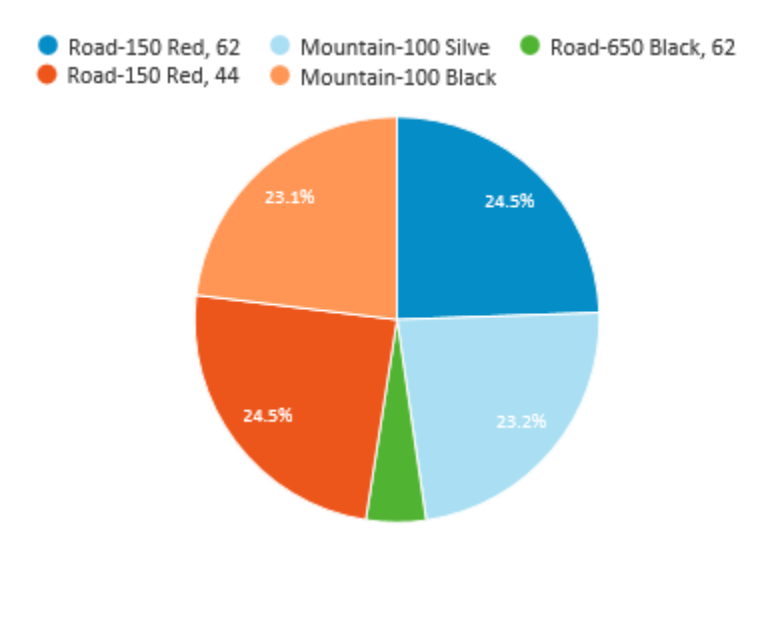

# 5. Working with KPIs

Once created, KPI could be re-used on many dashboards with respect to defined permissions on the KPI. All available KPIs to current user are visible in 'Dashboards' -> 'KPI' section of AnalysisPortal.

| Kyubit<br>AnalysisPortal |            | Folder<br>All available KPIs |
|--------------------------|------------|------------------------------|
| Analysis                 | Dashboards | Create New KPI Delete KPIs   |
| + Dashboards             | 2          | Title 🚽 ^                    |
| * KPI                    |            | Current product status       |
| All available KDIs       |            | Production costs per unit    |
|                          |            | 🗌 🔺 Company stock price      |
| Created by me            |            |                              |
|                          |            |                              |

When one of dashboard tiles should display KPI, one must first be defined in the AnalysisPortal application to be used on dashboard itself. It could be right away created while in dashboard 'Design' view, without leaving working dashboard.

## 5.1. Designing KPI

'KPI Design' form offers everything on one place to create KPI in AnalysisPortal application.

| KPI Design                 |                                  | a Permissions |
|----------------------------|----------------------------------|---------------|
| General Definition         |                                  |               |
| Success Model              | Higher is better                 |               |
| KPI Value                  | P Analysis: Contoso Sales Define |               |
| Success threshold          | ₽ 1320000 Define                 |               |
| Fail threshold             | ₽ 1250000 Define                 |               |
| Last change value          | P Define                         |               |
| Show last change           | Bottom                           |               |
| Last change as percentage  | $\checkmark$                     |               |
| Show KPI values line chart | $\checkmark$                     |               |
|                            | Test KPI                         |               |
|                            | 1.353.298,00<br>-60.76%          |               |
| KPI design tips            | Save                             | Delete Close  |
|                            |                                  |               |

- 'KPI Name', defines full name of the KPI in the system.
- 'KPI Short Name', will be used on places (mobile device), where space is limited
- 'KPI Description', simply described KPI structure for other users.
- 'Success Model', defines if higher values are more successful or lower values are more successful.
- 'KPI Value' is actual value that is tested for KPI success. Could be configured as 'Fixed numeric value' or value from 'Query/Analysis'.
- 'Success threshold', defines limit above KPI status is consider as 'Success' and marked with green arrow icon. Could be configured as 'Fixed numeric value' or value from 'Query/Analysis'.
- 'Fail threshold', defines limit bellow KPI status is considered as 'Failed' and marked with red arrow icon. Could be configured as 'Fixed numeric value' or value from 'Query/Analysis'.
- If 'KPI value' is between 'Success' and 'Fail' limit, KPI is in the 'Even' status and marked with yellow circle.
- 'Last change as percentage', defines if last change will be displayed as percentage or regular delta value.
- 'Show KPI values line chart', defined if line chart will be visible next to KPI to reflect changing of data through time, up to last (current) value. KPI data feed is based on series of values (first series of analysis/query) and last value in series is considered as current value to be evaluated for KPI, previous values are considered as historic and could be displayed as list chart next to KPI indicator.

When all inputs are selected, click on 'Test KPI' to immediately display KPI visualization and perhaps make correction, before it is closed.

## 5.2. Understanding data usage for KPI design

Data to display KPI comes from 'Analysis' (existing analysis within AnalysisPortal application), 'MDX Query' or 'TSQL Query'. Value to be evaluated as relevant for KPI is the last value in the first series of values retrieved from analysis or query. All other values before last values are considered as historic supplement of values and are used to describe trend and last value change (delta).

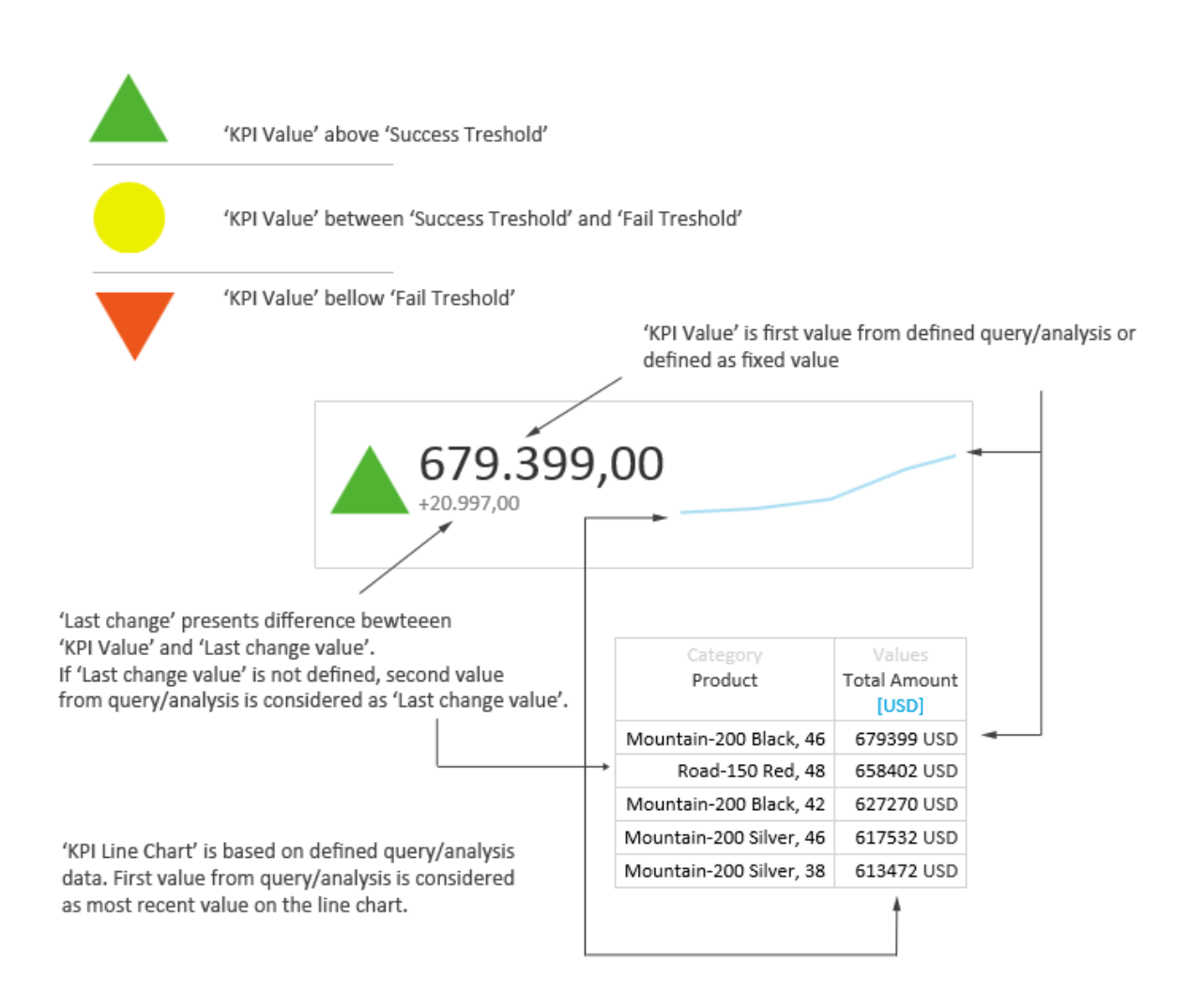

KPI value is first value in first series of query values, other values are used to draw line chart and penultimate value is used to show 'last value change'.

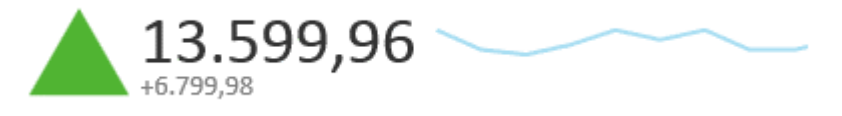

Same principles are used if data is retrieved from 'Analysis' or 'MDX query'.

## 5.3. Setting permissions for KPI

If KPI should be visible to other users, click on the 'Permissions' options in the upper-right corner and add appropriate Active Directory users and groups to have 'Read' or 'Read/Write' permissions or set unrestricted access to created KPI. (See chapter 7.1. for more details)

# 6. Working with Queries

Data for dashboard tiles comes from 'Analysis' (existing analysis in AnalysisPortal) or from MDX/TSQL queries. This chapter describes 'Query' creation and some important properties of queries.

All queries available to current user are displayed in Dashboards -> Queries section of AnalysisPortal. Two query views are available: 'All available Queries' (considering query permissions) and all queries 'Created by me'.

| Kyubit<br>AnalysisPortal |            | Folder<br>All available queries |
|--------------------------|------------|---------------------------------|
| Analysis                 | Dashboards | Create New Query Delete queries |
| + Dashboards             | 2          | Title 🗸 ^                       |
| + KPI                    |            | Reseller info                   |
|                          |            | C Products                      |
| + Queries                |            | Sol Top 5 Products              |
| 🔎 All available Queries  |            | Some special products           |
| 🔎 Created by me          |            | Sales geography info            |
|                          |            | Output Silver by month          |
|                          |            |                                 |

## 6.1. Creating query

All AnalysisPortal users could create query using Query design form.

| Query        |                                                                                                    |                                                        |                                             |                                                                             |          |
|--------------|----------------------------------------------------------------------------------------------------|--------------------------------------------------------|---------------------------------------------|-----------------------------------------------------------------------------|----------|
| Data Imperso | nate Caching                                                                                                    |                                                        |                                             |                                                                             |          |
|              | Define query to return r                                                                                           | equired data.                                          |                                             |                                                                             |          |
| Query name   | Top 100 Products                                                                                                   |                                                        |                                             |                                                                             |          |
| Data source  | Adventure Works SQL                                                                                                | (SQL)                                                  |                                             |                                                                             | ~        |
| Query        | select top 100<br>DimProduct.EnglishPro<br>as 'Standard Cost'<br>from FactInternetSales<br>on FactInternetSales.Pr | ductName , Fact<br>left join DimPro<br>roductKey = Dim | :InternetSales.S<br>duct<br>Product.Produc  | alesAmount as 'Sales Amount', FactInternetSales.ProductStandardCost<br>tKey | <b>^</b> |
| Results      | Category<br>EnglishProductName                                                                                     | Seria Value<br>Sales Amount<br>[USD]                   | Seria Value<br>Standard Cost<br>[Set units] |                                                                             | ^        |
|              | Road-150 Red, 62                                                                                                   | 3578,2700 USD                                          | 2171,2942                                   |                                                                             |          |
|              | Mountain-100 Silver, 44                                                                                            | 3399,9900 USD                                          | 1912,1544                                   |                                                                             |          |
|              | Road-650 Black 62                                                                                                  | 699 0982 USD                                           | 413 1463                                    |                                                                             |          |
|              | Mountain-100 Silver 44                                                                                             | 3399 9900 USD                                          | 1912 1544                                   |                                                                             |          |
|              | Road-150 Red, 44                                                                                                   | 3578,2700 USD                                          | 2171,2942                                   |                                                                             | ~        |
|              | Road-150 Red 62                                                                                                    | 3578 2700 LISD                                         | 2171 2942                                   |                                                                             |          |
|              | Run Query                                                                                                    |                                                        |                                             | Save Delete Clo                                                             | Se       |

For each query 'Data source' have to be selected. If data source is OLAP database, MDX query will be expected and if data source is SQL database, TSQL query will be expected.

Both MDX and TSQL queries always expect first column as category column with any type of data, while all subsequent columns are considered as series of values and must be of numeric type.

Both MDX and TSQL queries expects at least one series of values (one category and one series columns of data).

## 6.2. Query values measure units

For each of query series of values, measure unit has to be set individually.

| Category<br>EnglishProductName | Seria Value<br>Sales Amount<br>[USD] | Seria Value<br>Standard Cost<br>[Set units] |  |
|--------------------------------|--------------------------------------|---------------------------------------------|--|
| Road-150 Red, 62               | 3578,2700 USD                        | 2171,2942                                   |  |
| Mountain-100 Silver, 44        | 3399,9900 USD                        | 1912,1544                                   |  |
| Mountain-100 Silver, 44        | 3399,9900 USD                        | 1912,1544                                   |  |

Click on the column 'Set units' option and fill-in measure units for selected column.

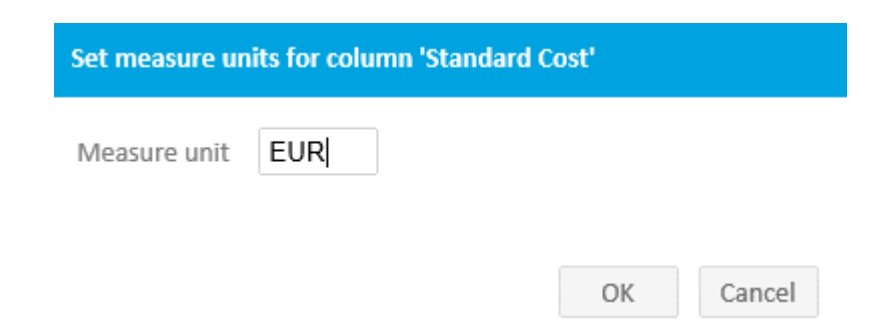

Same measure unit will be displayed wherever this query is used on any of the dashboard visual elements (tiles).

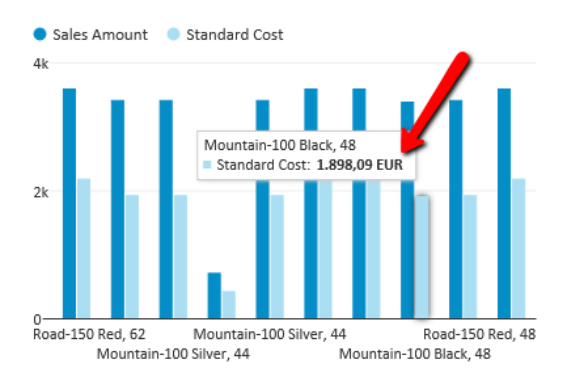

## 6.3. Impersonate query execution

By default, query will be executed in the context of current user. If for any reason data source needs to be accessed with different user credentials. Impersonate user credentials could be defined on 'Impersonate' tab on the query design form.

| Query    |         |        |                |
|----------|---------|--------|----------------|
| Data     | Imperso | nate   | Caching        |
|          |         | Execut | e query in a s |
| Domain n | ame     | mydo   | main           |
| User nam | e       | userλ  | (              |
| Password |         | ••••   | •••••          |

## 6.4. Query caching

Query results could be cached to avoid production data sources from constant query execution and save their processing time. Imagine hundreds of users opening same dashboard and for each opening queries to underlying data sources executes each time dashboard is opened. That kind of query execution is unnecessary in most scenarios and caching queries for certain amount of time perfectly good for most dashboard scenarios. To set caching on certain query, open query design form and on 'Caching' tab set number of minutes for which query results will be cached.

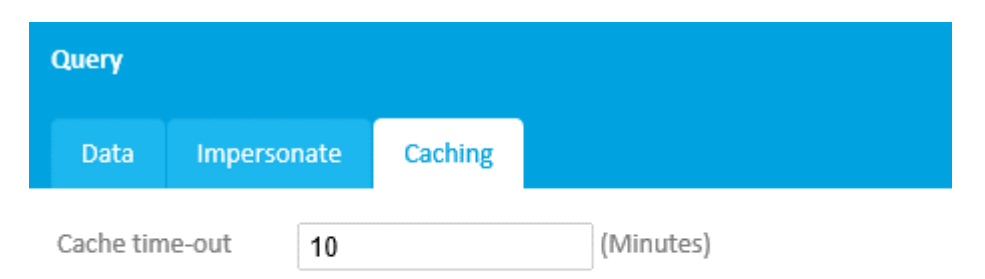

If defined, query results will be cached for defined period of time. All requests be returned from cached memory, allowing large number of users/requests to original data source. To disable caching , leave this field empty or set it to 0.

Query results are cached on two levels. First, query results are cached on ASP.NET level within AnalysisPortal application memory. If, for any reason, IIS is restarted or application is recycled within IIS execution, query

results are stored in Kyubit AnalysisPortal internal database. In both cases, cached query results will expired after defined amount of time and original data source will be queries afterwards.

## 6.5. Setting Query permissions

If Query should be visible to other users, click on the 'Permissions' options in the upper-right corner and add appropriate Active Directory users and groups to have 'Read' or 'Read/Write' permissions or set unrestricted access to created Query. (See chapter 7.1. for more details)

# 7. Dashboard slicers and analysis within dashboard

## 7.1. Slicers

All data on dashboards that is based on OLAP data source could be manipulated with OLAP data slicers that could be added in design or production time. If slicer is added in design time, it will be part of the dashboard whenever dashboard is opened. Also users who are not dashboard designers, but only use dashboard could also add dashboard slicer that will be only a temporary supplement to the dashboard.

Adding slicer for certain OLAP data source will automatically filter (refresh) all tiles based on same OLAP data source with slicer dimension members. Slicers could be additional changed, reordered and removed to provide fine analysis tool while exploring OLAP data.

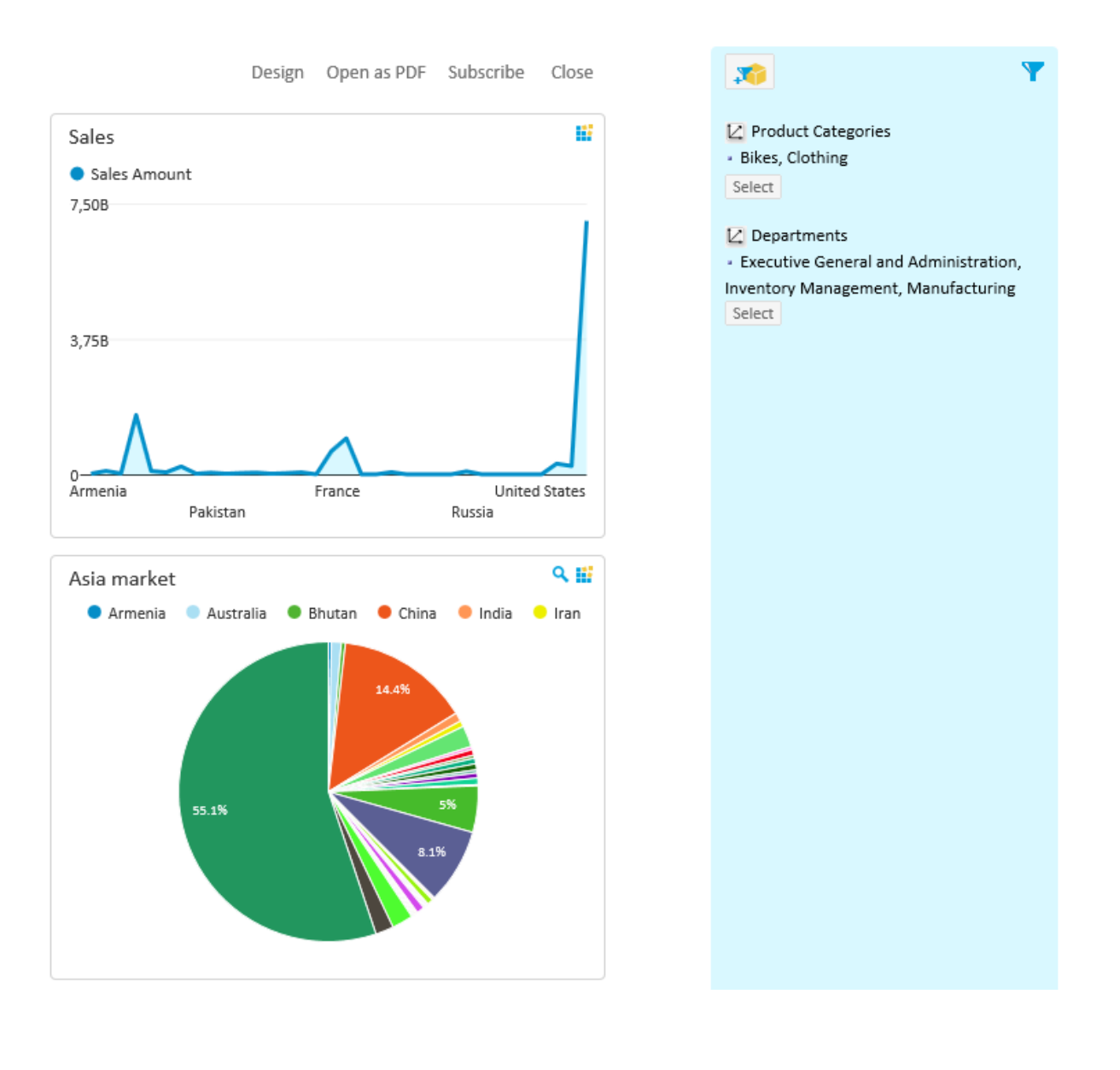

## 7.2. Tiles drilldown, drill-through OLAP actions within dashboard

All dashboard tiles based on OLAP data source could be drilled down, sliced or drilled through in place within dashboard. Right click on the OLAP dashboard tile and selected one of available OLAP actions.

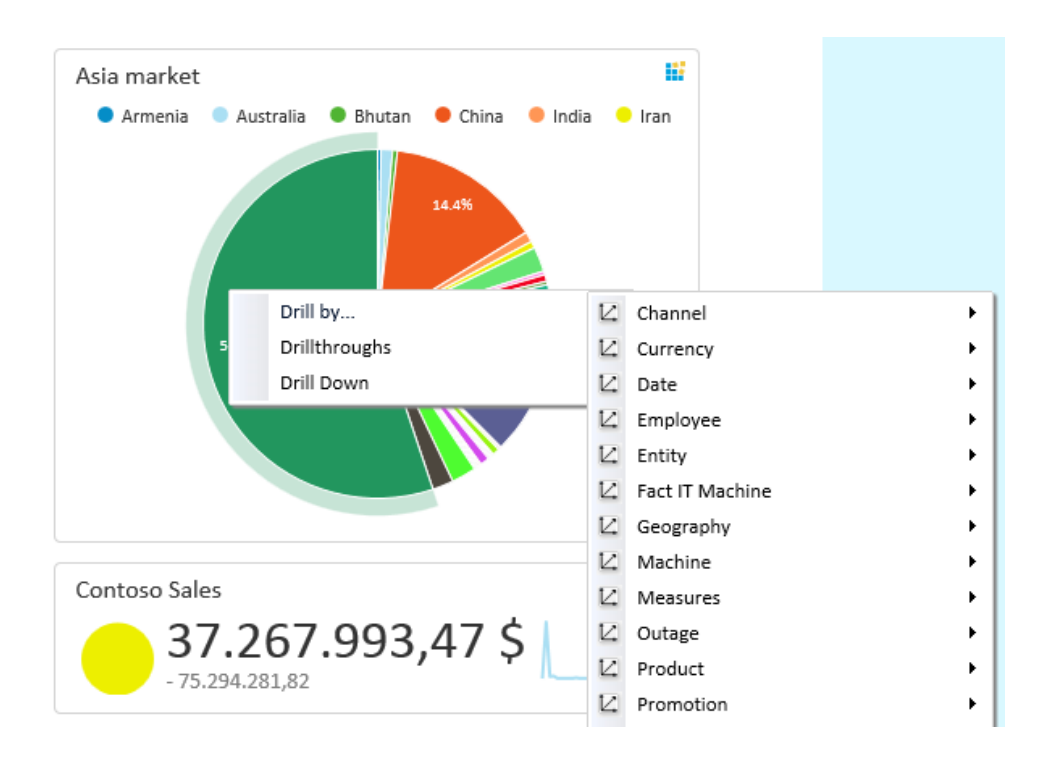

# 8. Folders and dashboards access permissions

To group more dashboards into logical group that shares same user permissions, folders could be created to contain any number of dashboards. When created, dashboard by default is located in 'My Dashboards' folder, visible only to dashboard creator. At any time user can share dashboard with other users by moving dashboard to folder that is shared by other users.

| Kyubit<br>AnalysisPortal |            | Folder<br>My Dashboards                                  |
|--------------------------|------------|----------------------------------------------------------|
| Analysis                 | Dashboards | Create New Dashboard Create New Folder Delete Dashboards |
| - Dashboards             | 72         | Title 🗸 ^                                                |
| 📔 My Dashboards          |            | North America Bikes sales Q3                             |
| 📔 Sales                  |            | Margins 2014                                             |
| Production               |            |                                                          |
| 열 Human Resources        |            |                                                          |
| 📔 Procurement            |            |                                                          |
|                          |            |                                                          |

To create folder, choose option 'Create New Folder', fill-in folder title and click save. New folder will appear in the list of folders. New folder is by default visible only to creator and administrators. To give other people access to folder, open the same folder (Edit option) and select 'Permissions' in the upper-right corner.

## 8.1. Setting object permissions

To set permissions for any AnalysisPortal object, click on the 'Permissions' option in the upper-right corner of the form and edit object permission.

| Folder      |         | a Permissions |
|-------------|---------|---------------|
| Folder name | Margins |               |
|             |         |               |
|             |         |               |

Search for domain users and groups to set appropriate permissions.

Read/Write permission gives full rights on folder and dashboards within folder.

**Read** permission give right to see folder and open all dashboards within folder. No changes are allowed.

By setting permissions to 'Everyone' (unrestricted) gives (Read or Read/Write) permission to any user that is trying to access folder and all dashboards within folder.

| Find users from Activ  | eDirectory     |       |
|------------------------|----------------|-------|
| Domain name - User nam | e              | <br>  |
| mydomain               | adam           | Find  |
| 🗌 🔔 Adam 'Ju           | nior'          |       |
|                        |                |       |
|                        |                |       |
|                        |                |       |
|                        |                |       |
| Evervone (Unrest       | ricted access) |       |
| Add Read/Write Acc     | ess            | Close |
| Add Read Access        |                |       |

| Folder   |               | Permissions        |
|----------|---------------|--------------------|
| Add User | Add Group     | Remove             |
| User     | Adam 'Junior' | Read/Write         |
|          |               |                    |
|          |               |                    |
|          |               |                    |
|          |               |                    |
|          |               |                    |
|          |               |                    |
|          |               |                    |
|          |               | Hide Permissions   |
|          |               | The Company of the |

# 9. Subscriptions

Important aspect of Kyubit AnalysisPortal dashboards usage is to deliver dashboards to users using email subscriptions, which contain dashboard data in form of HTML with embedded dashboard image or attached PDF document with dashboard details. Every user of AnalysisPortal with at least 'Read' permission has privileges to make a subscription to dashboard and receive dashboard on email within scheduled time of delivery.

## 9.1. My subscriptions

Every user can see all his own subscriptions (Analysis and Dashboards) in AnalysisPortal -> Dashboards section, where all his subscriptions could be managed.

| Kyubit<br>AnalysisPortal                                        |            | Subscriptions All Subscriptions             |                  |               |
|-----------------------------------------------------------------|------------|---------------------------------------------|------------------|---------------|
| Analysis                                                        | Dashboards | Create New Subscription Delete Subscription |                  |               |
| • Dashboards                                                    | 2          | Title 🗸 ^                                   | Occurence - *    | Time 🚽 📩      |
| + KPI                                                           |            | Production issues                           | Weekly           | 14:30         |
| + Queries                                                       | /          |                                             | Weekly<br>Weekly | 09:35<br>0:00 |
| + Data Sources                                                  | 2          | Month sales                                 | Weekly           | 15:00         |
| - Subscriptions                                                 |            |                                             |                  |               |
| <ul> <li>My Subscriptions</li> <li>All Subscriptions</li> </ul> |            |                                             |                  |               |

## 9.2. Subscriptions within dashboard

When user opens certain dashboard, he can immediately see if he already has some subscriptions created to the same dashboard.

Design Open as PDF Subscribe (1) Close

# Bikes production and sales

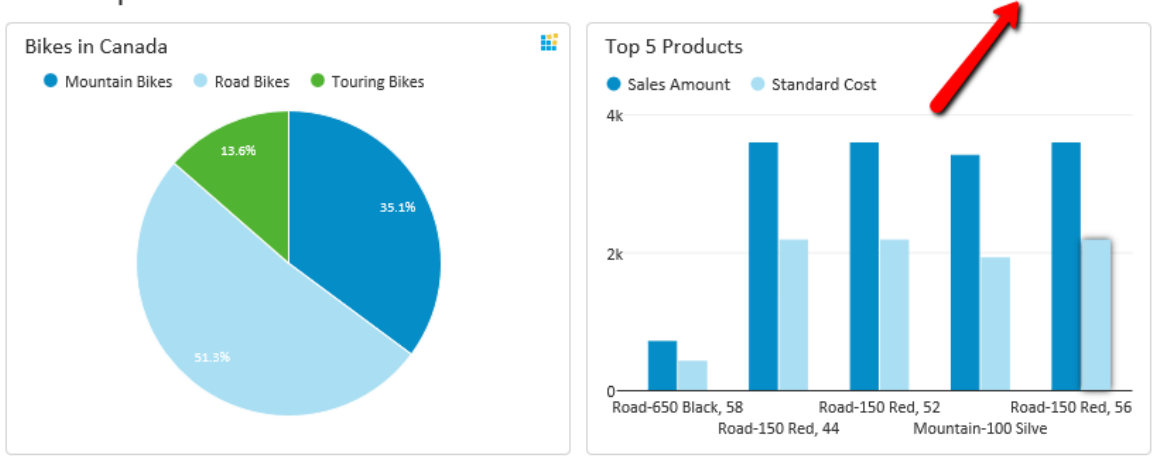

By click on "Subscribe" link, form with existing subscriptions of current user will be displayed with option to create new subscription, edit or delete existing.

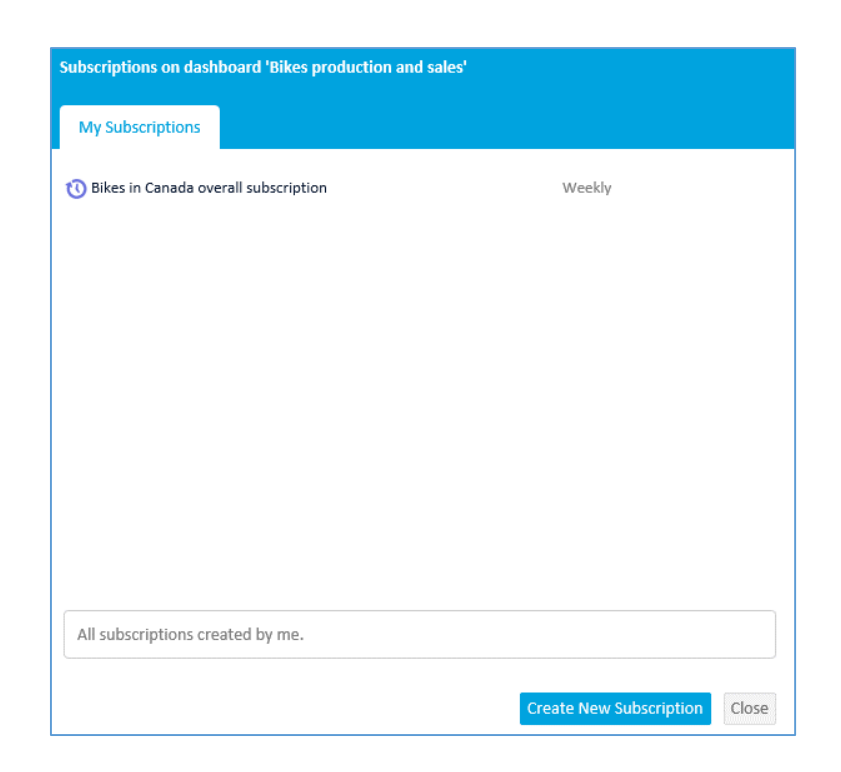

## 9.3. Subscription details

There are several subscription settings that could impact the way users are receiving subscriptions.

| Subscription                                               |                                                                        |
|------------------------------------------------------------|------------------------------------------------------------------------|
| Details Condition                                          | Impersonate                                                            |
| Subscription title                                         | Bikes in Canada overall subscription                                   |
| Subscription item                                          | Dashboard V Bikes production and sales                                 |
| Occurs                                                     | Weekly                                                                 |
| On this day                                                | 🗌 Monday 🗹 Tuesday 🗹 Wednesday 🗌 Thursday 🗌 Friday 🗌 Saturday 🗋 Sunday |
| At this time                                               | 13 🔽 : 00 🔽 (Hour/Min)                                                 |
| Recepients                                                 | adam@kyubit.com                                                        |
|                                                            |                                                                        |
|                                                            |                                                                        |
| Include                                                    | Include link + embed image in email message                            |
| Disabled                                                   |                                                                        |
| Edit scheduled time for sul<br>Subscription item will be d | oscription delivery.<br>elivered via email to defined recepients.      |
|                                                            | Save Delete Close                                                      |

- **Subscription title**, sets the name that will appear when delivering dashboard/analysis inside email message.
- **Subscription item**, selects AnalysisPortal content (Analysis or Dashboard) to deliver within subscription. User can subscribe to all content with at least 'Read' permissions.

- Occurs, defines scheduled time to deliver subscription. There are three different time scheduling categories:
  - Weekly, set the week days to deliver subscription
  - o Monthly, set the month days to deliver subscription
  - Once, set single day to deliver subscription
- Time, sets time within day to deliver subscription
- Recipients, list of email addresses to deliver subscription (separated by semicolon)
- Include, type of delivered content
  - o Only link to AnalysisPortal dashboard
  - Link + embedded dashboard image (user immediately sees dashboard image when opens email message)

|                                                                                                    | Dashboard Yiuga, Margin Bi Profiti' - Message (HTML)                                                                                                    |                                                                                                    |
|----------------------------------------------------------------------------------------------------|----------------------------------------------------------------------------------------------------|----------------------------------------------------------------------------------------------------|
| Igname X<br>Jank Delete Raphy Raphy Fananal Og Materia<br>All Delete Raphy Rough Fananal Og Materia                                                                                                    | To Manager<br>Danie<br>Coste New<br>Coste New<br>Cos | Mind<br>Distant<br>Select                                                                                                    |
| AnalysisPortal@kyubit.com<br>Dashboard 'Hupe, Margin & Profits'                                                                                                    | 2001 V. MON I BOD V.                                                                                                    | corrig i 2008 i                                                                                                    |
| steprise Yault                                                                                                    |                                                                                                    | + Get more a                                                                                                    |
| ushboard "Haze, Margin & Profits" delivered via subscription servi                                                                                                    | ice of Kyubit AnalysisPortal.                                                                                                    |                                                                                                    |
| arem ipsem<br>dolor sit amet, consecteture adipiscing elit, sed diam<br>ilamotopper suscipit lobortis nili ut altiquip ex ea commodo conseq<br>counsan et iusto odio digrissim qui blandit preesent lugatum zri<br>sudim obseared fraze nonim sume. Turi non habert claritame                                                                                                    | nonummy nibh eulomod tincidunt ut laoreet dolore magna allquam erat<br>uat. Dula autom volt eum irlure dolor in hendreit in vulputate velit esse<br>il delenit augue dula dolore te feugatt nulla facilia. Nam iber tempor cu<br>dema aut um laoratin in la cu di fact accent cultatitante inautistationes                                                                                                    | t volutpat. Ut wisi enim ad minim veniam, quis nostrud exerci totion<br>molestie consequat, vel illum dolore eu fequiat nulla facilisis at vero eros et<br>m soluta nobis eleifend option congue mini imperdet doming id quot<br>demonstruament lactrose laceman mini model la surut auction. Charba et                                                                                                    |
| come igain defor sit annet, consocieture adipticing ells, sel diam<br>filamocoper succipit liderris nel a citagia e a commodo conces<br>consense nei toto do digetisina qui Salandi, prosenti topatuma pri<br>antan plazent facer postim assam. Tigi non habert calutatene in<br>inter processa dyamatica, qui arguitar matationen consentation<br>parta decima et quinta decima. Eodem modo togit, qui nuec nebis<br>Tigi 12 prosekste<br>• Totol invest.                                                                                                    | nowarrow table educated for data at a lower dataset angles allogane more<br>and table status with one share have hower how the lower share with early<br>dataset and lower angles in half faction. Name there response on<br>dataset and lower and notice and hower and hower<br>lower and lower and notice angle have and hower<br>and hower and lower and lower and hower<br>and hower and lower and lower and hower<br>and hower and lower and lower and hower<br>and lower and lower and lower and hower<br>and lower and lower and lower and how and lower<br>how and lower and lower and lower<br>and lower and lower and lower and lower<br>and lower and lower and lower and lower<br>how and lower and lower and lower<br>how and lower and lower and lower<br>how and lower and lower<br>how and lower and lower<br>how and lower and lower<br>how and lower and lower<br>how and lower and lower<br>how and lower<br>how and                                                                                                    | caldedat. Una da anisita avalara, ração arantes de enero Latino,<br>entendera conseaura da filma años es final arabita esta filma filma tara es enos en<br>en octan analis eleberal quiños congre milhi inspereires deminis y da analis<br>parama diarrama. Antendera literar analis filmas analisas. Castas est<br>parama diarram, antegosarent littera rama forman humantantes per secolar<br>taganat ana                                                                                                    |
| The Derivative set of the set of the set of  | Nonservery defined a databased for clocker und horse the database may a disease on a set of database and a database for the database that is the database that the mer very our of database and a database of the database database and the database of the database of the da                                                                                                    | I cadaget: Unable and a set of a set of animal networks, and a set of animal networks and a set of a set of a s |
| The Taylor of the second second secon | Amount of the characteristic of a low rate of the regree dynamics of the regree dynamics of                                                                                                    | <pre>chdget: Undot exits a vettime vettime, yet on month and und 1 kills.</pre>                                                                                                    |

- Link + PDF dashboard document
- Disable, all subscriptions marked disable will not be delivered at scheduled time.

#### 9.4. Send subscriptions conditionally

Dashboard subscriptions have ability to be sent conditionally, depending on the one of containing KPI status.

For dashboard subscriptions, first select specific dashboard in 'Details' and dashboard KPIs will be displayed to select as conditional KPI.

If dashboard contains at least one KPI, it could be used to set condition to send subscription. For example, if some Key performance indicator is in status "Fail", subscription could be sent to alarm and inform appropriate users.

#### 9.5. Impersonate subscriptions data usage

By default, subscriptions are performed in the context of "Kyubit Subscription" windows service logon user. In some cases, same user does not have access to dashboard or analysis data source. If impersonate user

credentials are provided, subscription will be performed in the context of impersonated user, regardless of "Kyubit Subscription" windows service logon user.

Impersonate feature could be also used to deliver data relevant for specific user. For example, one user could have permissions to see OLAP dimensions and measures, other user is not permitted. By setting specific user credentials subscribed content could be different for same analysis or dashboard than to other users.

| Subscription |       |       |                    |
|--------------|-------|-------|--------------------|
| Details      | Condi | tion  | Impersonate        |
|              |       | Execu | te subscription in |
| Domain nan   | ne    | myd   | omain              |
| User name    |       | user  | x                  |
| Password     |       | •••   | •••••              |

# 10. Integrate dashboards with other web applications and sites

Dashboard created within Kyubit AnalysisPortal could be easily embedded/included in any HTML page using IFRAME element, allowing number of configuration options to customize dashboard appearance to best fit visually into existing HTML page.

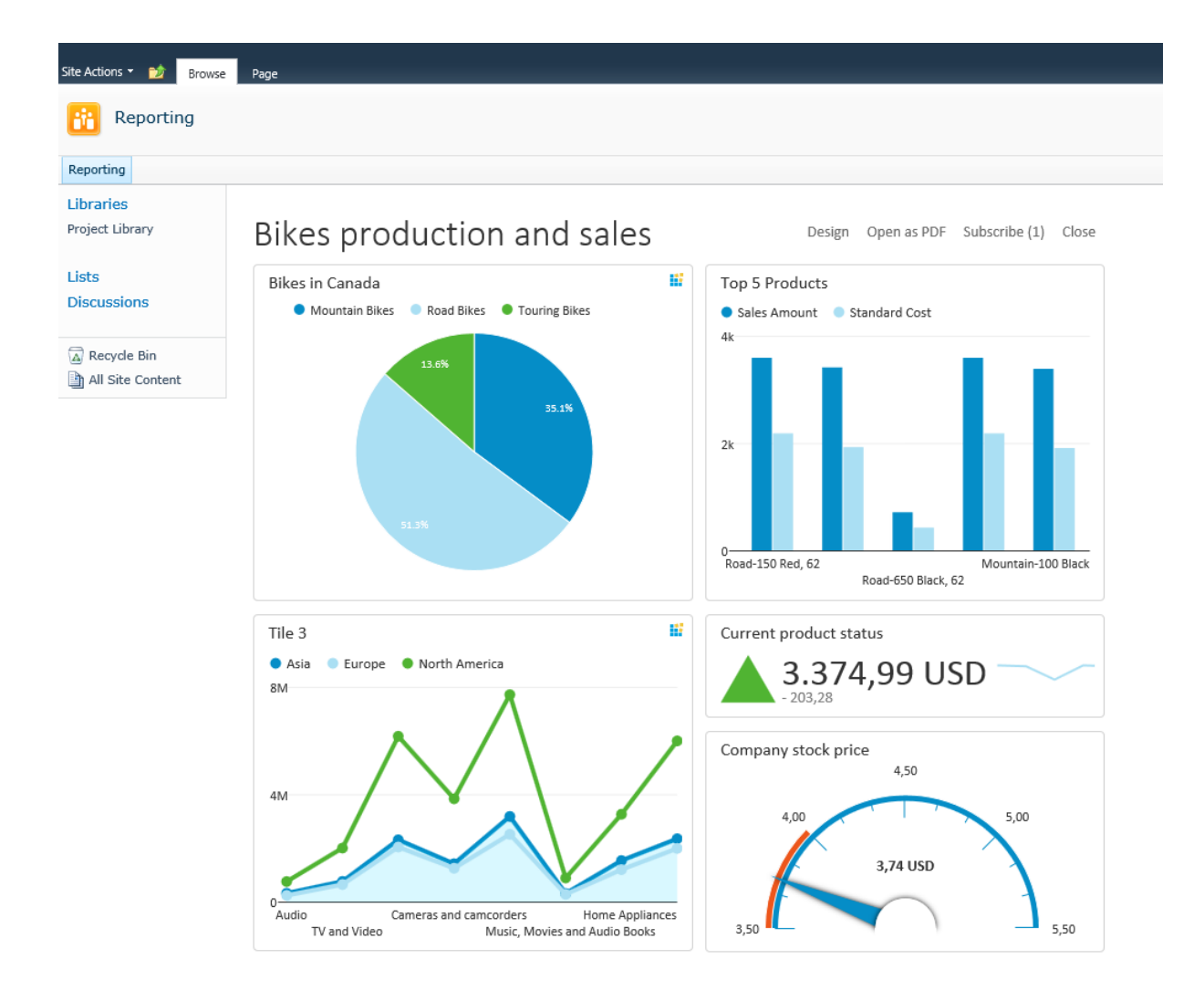

#### Simple example of embedded dashboard using IFRAME element:

<iframe id="dashFrame" src="http://AnalysisPortalURL/Forms/Dashboard.aspx?DashboardID=3" width="800px" height="1000px" frameborder="0" scrolling="no"></iframe>

Add IFRAME element and set SRC attribute to URL of the dashboard from AnalysisPortal application (Same URL if opened from AnalysisPortal application).

Additional URL attributes to customize dashboard appearance:

- Align, alignment of the dashboard within IFRAME element
- Font, dashboard fonts
- FontColor, dashboard font color
- TileFontSize, dashboard title size
- HideDesignButton, hides 'Design' button

- HideCloseButton, hides 'Close' button
- HideOpenPDFbutton, hides 'Open PDF' button
- HideSubscribeButton, hides 'Subscribe' button

Example with all attributes:

#### <iframe id="dashFrame"

src="http://AnalysisPortalURL/Forms/Dashboard.aspx?DashboardID=3&align=right&font=helvetica&fontColor= red&tileFontSize=11px&hideDesignButton=1&hideCloseButton=1&hideOpenPDFbutton=1&hideSubscribeButt on=1" width="800px" height="1000px" frameborder="0" scrolling="no"></iframe>